# **Operational Manual for**

E-GREEN WATCH

http://www.egreenwatch.nic.in

Integrated e-Governance Portal for Automation, Streamlining & Effective Management of Processes related to utilization of funds under various schemes (including CAMPA)

Designed and developed by

NATIONAL INFORMATICS CENTRE

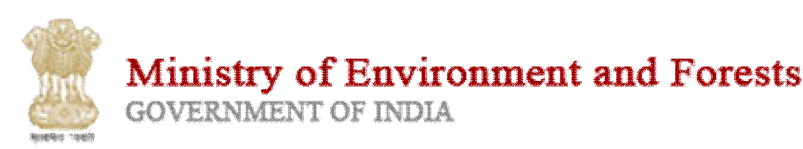

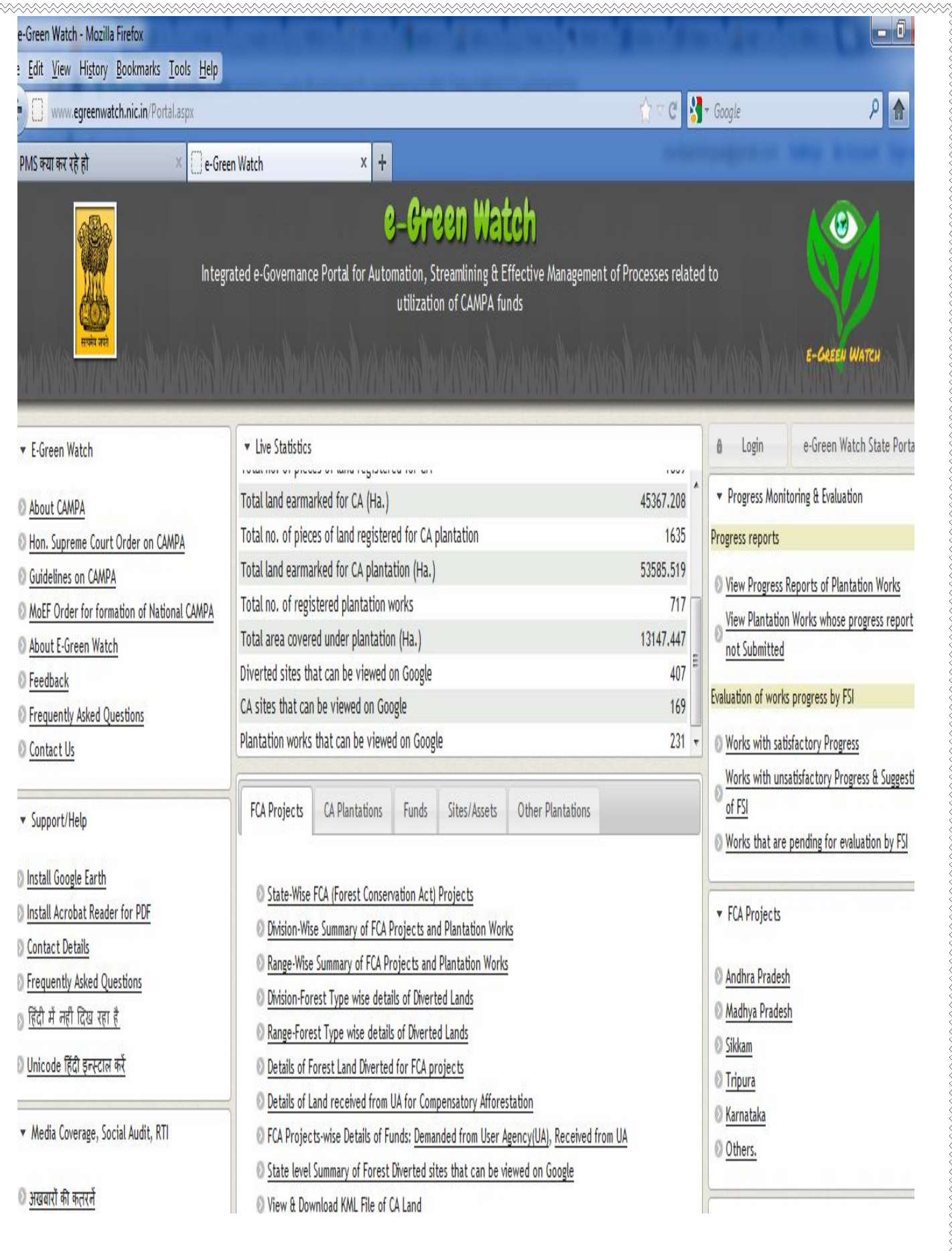

| S.No  | Chapter Description                                                                                             | Page |
|-------|----------------------------------------------------------------------------------------------------|------|
|       | Executive Summary                                                                                               |      |
| (i)   | Description of the icons used in the software                                                                   |      |
| (ii)  | Glossary                                                                                                    |      |
| (iii) | Steps to be followed by State Forest Departments                                                                |      |
| (iv)  | Flowcharts                                                                                                    |      |
| 1     | Log in into the system, Menus                                                                                   |      |
| 2     | FCA Projects Management : registration, mapping, CA land, Diverted Lands, Funds stipulated and received from UA |      |
| 3     | Other work site/assets registration                                                                             |      |
| 4     | Plantation work and Estimates registration                                                                      |      |
| 5     | Work Estimates                                                                                                  |      |
| 6     | Work Progress Reporting                                                                                         |      |
| 7     | Uploading Photos of plantation worksites                                                                        |      |
| Annex | List of species registered in master database                                                                   |      |
|       |                                                                                                    |      |
|       |                                                                                                    |      |

#### Executive Summary

i-CCMES/e-Green Watch is an integrated e-governance portal for automation, streamlining & effective management of processes related to utilization of CAMPA funds and all other funds earmarked by States under various centrally or state sponsored schemes for plantation and other forestry related works.

#### System Description:

Before the system was designed there was no integrated system in place for the effective and technology-enabled monitoring and evaluation of works in forestry sector and most of the monitoring was done using independent systems functioning in silos. Integrated and Holistic Approach was missing.

#### Target Audience

The system is designed and targeted to be mainly used by all Range Offices, Division Offices, State Forest Departments, MoEF, Forest Survey of India, Agencies responsible for the evaluation of Forestry works. This is the first such system that facilitates a common platform for all stakeholders for the effective and transparent execution and monitoring of all plantation and forestry related works being carried out anywhere in the country under any centrally or state sponsored scheme.

The system has also been seamlessly integrated with Forestry related GIS infrastructure designed and developed by FSI and it helps the foresters in selection of sites for plantation, monitoring and evaluation of plantation activities being done on those sites.

The system also has several sub-systems that help the foresters in making several important decisions related to site and species selection. It has built-in databases related to various activities and other information related to forestry and plantation sector.

The relational database contains-

- the plantation species,
- characteristics of plantation work site (soil type, rainfall, temperature, slope, water availability)
- history of the success of the plantation of species on similar conditions

Therefore, this system will help in following:

- confirm and ensure the suitability of the area for plantation
- suitability of the species proposed to be used for plantation
- This system will minimize the chances of failed plantations as it will warn the foresters about the risks and non-suitability of the site/species as per the site conditions.

The project will also help in creating a geo-spatial database of all plantations and other works. It will now be very easy to ensure that more than one plantation work is not approved on the same site.

The system also exploits the satellite imagery being freely served by Google Earth (As a POC) to allow the public to view the satellite image of the plantation and other work sites. The change detection feature allows the users to view the satellite imagery over a period of time. It will now be easily possible to detect the failed plantations or the plantation works that have not even initiated.

High resolution satellite imagery will be procured to further allow the change detection and satellite imagery based monitoring of the plantation and other works.

It has a data base of the various soil types, species of plants, and allow the tracking and evaluation of success of the plantation. The results of the plantation are continuously being appended into the database and it further makes the system **intelligent**.

The system also disseminates detailed information on all works, their estimates, expenditure, progress reports, inspection/evaluation reports, satellite imagery, work photographs etc. in public domain to promote transparency in operations and social audit. Following data/transactions are captured in the system

#### Master Data Management:

- Administrative units/boundaries: State, District, Tehsil, Village, Khasra
- Forest boundary: State, Circle, Division, Ranges, beat, compartment
- Species: National, Local
- SOR: year-wise
- Scheme Specific Budget Heads

#### Fund Management:

- Funds transferred by National CAMPA to State CAMPA.
- Funds bifurcated (by state CAMPA) into different heads like, CA, NPV, ACA, PA, Safety zone etc.

#### FCA Management:

• List of all projects, all Diverted land details, all CA land details, demand from UA, amount received from UA

#### Assets and Worksites Management:

- Asset registration, Plantation details on non-CA/others and CA sites.
- Sites: Area, KML, Rainfall, Temperature, Soil Type, Water source, slope, etc.

#### Works and Estimates:

• Estimate preparation and

#### Progress Reporting and Monitoring:

- Online Plantation Journal (Cleaning, Casualty, Gap Plantation etc.),
- Registration of work Progress (Physical and financial),
- uploading of photos and imagery,
- site inspection reports, work evaluation (internal and external)

#### View on FSI server: with forest cover, forest type

#### FSI-Works Evaluation and Monitoring: Evaluation report of FSI.

APOs: could be prepared by using the system

<u>View on Google</u>: Polygons could be seen on Google. <u>Change Detection</u>: with high resolution images received from NRSC.

## (I) ICONS AND SYMBOLS USED IN THE SOFTWARE

| 1  | 🕣 Main Menu | Expand Main menu                                                 |
|----|-------------|------------------------------------------------------------------|
| 2  | 😣 Main Menu | Close Main menu                                                  |
| 3  |             | Add details                                                      |
| 4  |             | Edit details for a component                                     |
| 5  |             | View details                                                     |
| 6  |             | View summary                                                     |
| 7  | 0           | Add mapping                                                      |
| 8  | ×           | Remove mapping                                                   |
| 9  |             | Upload Scanned file/document                                     |
| 10 | 6           | View photographs of work-sites                                   |
| 11 | X           | Details of Diverted and CA land not available<br>on Google Earth |
| 12 | 8           | GPS Files not uploaded                                           |
| 13 |             | To upload KML file (Polygon) of the land                         |
| 14 | $\sim$      | To upload points of polygon of the land                          |
| 15 |             | View the diverted or CA land on Google Earth                     |

|              | (II) GLOSSARY                                                                                                    |
|--------------|----------------------------------------------------------------------------------------------------|
| FCA, 1980    | Forest Conservation Act, 1980                                                                                                    |
| СА           | Compensatory Afforestation                                                                                                    |
| CAMPA        | Compensatory Afforestation Fund Management and Planning Authority                                                                                                    |
| UA           | User Agency i.e. Agency that has requested for diversion of forest Land under FCA, 1980                                                                                                    |
| NPV          | Net Present Value                                                                                                    |
| GPS          | Global Positioning System                                                                                                    |
| CA work site | Land received from the user Agency for Compensatory Afforestation. In case the UA is<br>not able to provide the land then CA can be proposed on Degraded Forests having<br>double the area of diverted Land. |
| CAT          | Catchments Area Treatment                                                                                                    |
|              |                                                                                                    |
| PAF          | Protect Area Funds                                                                                                    |
| SZ           | Safety Zone                                                                                                    |
|              |                                                                                                    |
|              |                                                                                                    |
|              |                                                                                                    |

## (III) STEPS TO BE FOLLOWED BY STATE FOREST DEPARTMENTS

- Confirm that the master data related to the species, divisions and Ranges is complete
- Obtain the user name and passwords for all divisions and ranges from NIC, MoEF
- Confirm the registration of all FCA projects in the State
- Conduct the workshops/trainings for the division staff in association with NIC, MoEF and FSI
- Ensure the availability of the geography (boundaries) of all worksites (CA and others) in KML format.
- Confirm the details of the funds received from National CAMPA have been correctly registerded in e-Green Watch Portral.
- Regularly monitor the status of the usage of the system by divisions by viewing the user activity report
- Regularly monitor the registration of the works, estimates, expenditure, work progress by the division/range user.

## (IV) OVERVIEW OF OPERATIONS FOR DIVISIONS

- 1. Check for the list of the FCA projects already registered on the portal and ensure that all the projects related to your division have been registered. Please confirm that the projects where the forest land has been diverted in your division or land for CA lies in your division needs to be registered.
- 2. Register the missing FCA projects related to your division
- 3. Map the FCA projects with your division. After mapping only the mapped projects will be shown to you.
- 4. Register following details related to the all the mapped projects:
  - a. Details of the head-wise amount to be collected from the User Agency
  - b. Head-wise details of the amount actually collected form the User Agency
  - c. Range-wise details of the land diverted against the project. Separate entries to be made for RF, PF, Proposed PF etc.
  - d. Upload the scanned copy of the map and GPS files of the diverted lands in KML format.
  - e. Details of details of the land received from User Agency for CA and their mapping with the ranges
  - f. Details of the Degraded Forest lands identified for CA against the FCA Projects.
  - g. Upload the scanned copy of the map and GPS files of the CA lands in KML format.
  - 5. Register other plantation work sites that are not related to CA but where the plantation work is proposed to be carried out or is being carried out using the CAMPA funds under heads like NPV, Safety Zone, CAT.
  - 6. Register the existing assets or proposed assets where the CAMPA funds are proposed to be used for creation of the asset or for the maintenance/extension of the asset.
  - 7. Register all plantation works that are being carried out or are proposed to be carried out using the CAMPA funds. Each work will be carried out on a site. In case the work is proposed to be carried out using CA funds, then you will have to select the CA site that was registered that was registered while registering the FCA project. In case the plantation work is being carried out using the NPV/Safety Zone/CAT plan or any other head, the you will have to select the work site that was registered using the 'Other work site management' menu.
  - 8. For each work, register the work estimates for each year. Estimates will be registered in two steps, first register the estimate brief and then register the details of the activities that are proposed to be carried out under the estimate.
  - 9. There will be one estimate for each financial year. If a plantation work is proposed for five year duration, there will be five estimates, one for each year.
  - 10. Progress reporting and monitoring: System also has a provision for the reporting and monitoring of the works being carried out using CAMPA funds. Following facilities are available for divisions/ranges for this purpose:

- i. Report the details of plantation actually done
- ii. Report the financial progress for each estimate. Details of the expenditure in that month, in the current financial year and cumulative financial expenditure on the work during all previous years.
- iii. Registration of the status of the plantation i.e. survival of the plantation, gap plantation, average height of the plants, height of tallest plant, height of shortest plant
- iv. Uploading of the photographs of the plantation worksites.

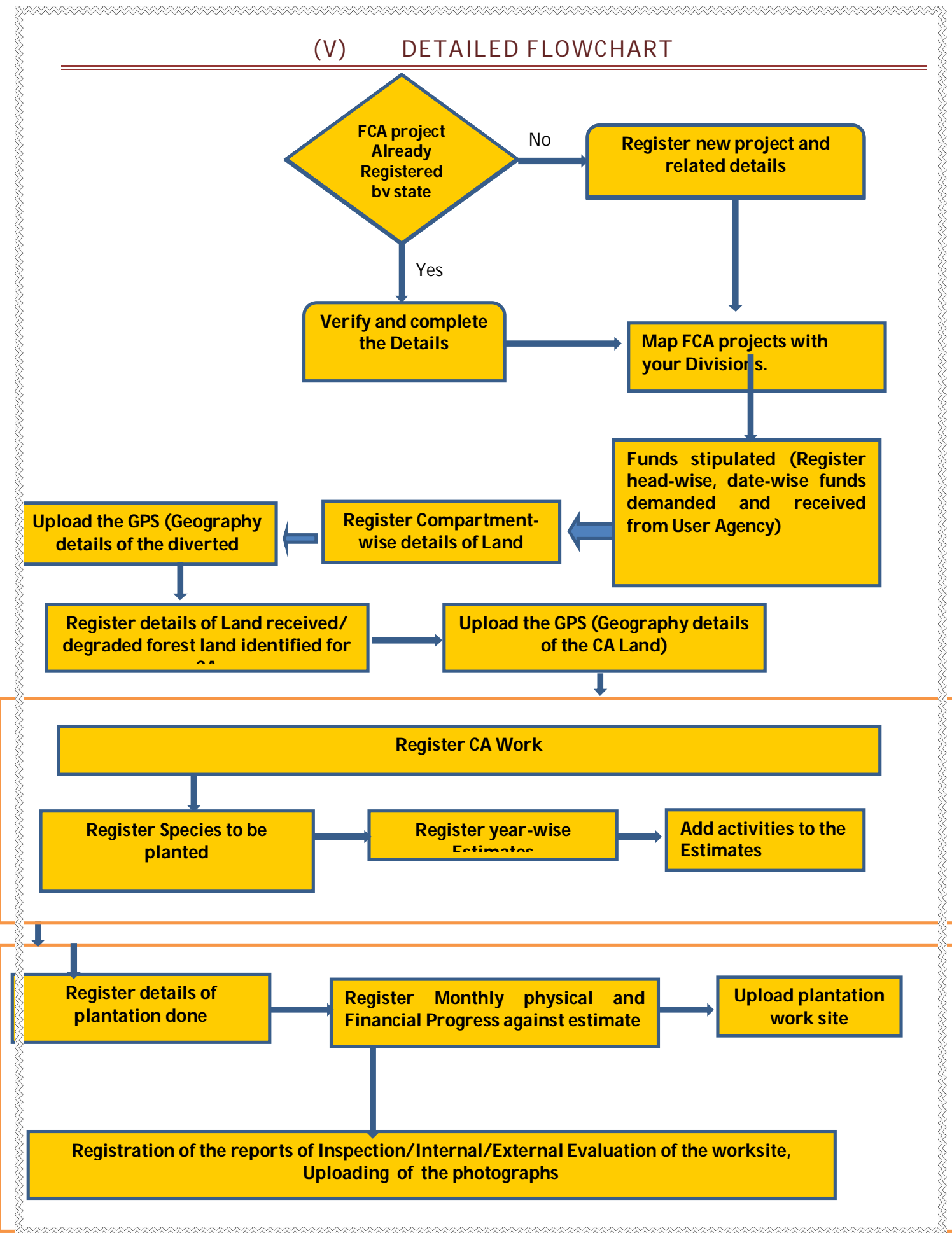

## CHAPTER-1 LOGGING-IN INTO E-GREEN WATCH

- Download and install latest version of the browser (Firefox, IE or Crone) on your machine
- Type <u>http://www.egreenwatch.nic.in</u> in the address bar of the browser
- View the portal home page and various reports and other information available under various tabs
- Login using the user name and password. If you don't have user and password, get the same from your state nodal officer

*Lo*gin in the page by clicking the login button on the top right side of the screen this link will redirect you on the login page where you have to provide your username and password.

|                                  |                                                                                                    |                                      | _                 |
|----------------------------------|----------------------------------------------------------------------------------------------------|--------------------------------------|-------------------|
| AFT We × Seogle / × 💓 Untitled × | 🔘 NICEma 🗴 🏈 GIS-base X 🕀 Ministry X 🔇 Login 🛛 X 🚫 View Phe X 🚫 Vie                                       | w Phi × 🔘 View Phi × 🔘 mpsc.m ×) (   | 🔇 e-Green × 🔽 💷 🔍 |
| ← → C ↑ © egreenwatch.nic.in/Po  | tal.aspx                                                                                                  |                                      | <b>公 ふ</b>        |
| ातर<br>सत्प्रेय जरते             | egrated e-Governance Portal for Automation<br>Effective Management of Processes related to<br>CAMPA funds | , Streamlining &<br>o utilization of | E-GREEN WATCH     |
| ▼ E-Green Watch                  | <ul> <li>Live Statistics</li> </ul>                                                                       | 8 Logir                              | e-Green Watch     |
| About CAMPA                      | Funds transferred by Gol to States(2009-10)                                                               | Rs.982.95<br>Cr Prog                 | ress Monitoring & |
| Orden on CAMPA                   |                                                                                                    | Rs.998.72 =                          | acton             |

Enter User Name, Password and Characters in the space provided.

| User Name:                    | demo state officer          |
|-------------------------------|-----------------------------|
|                               |                             |
| Password:                     | •••••                       |
| il sui                        | _G                          |
| Enter characters being d      | isplayed in above image.    |
|                               |                             |
|                               |                             |
| Click here to see the details | of 0 users who are online.  |
| log                           | in                          |
|                               |                             |
| Forgotten your password? Clic | k here to get new password. |

#### After logging in you will find menu with a + sign on the to-right hand corner of the screen

Page | 12

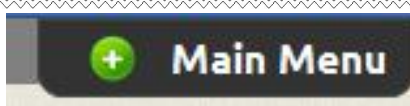

#### - Click on the + menu icon to expand it. You will find the following modules

| FCA Project      | Assets and Work-sites | Works & Estimates      | Progress Reporting &  |
|------------------|-----------------------|------------------------|-----------------------|
| Management       | Management            |                        | Monitoring            |
| Master Data      | CAMPA Fund            | FSI - Works Evaluation | Knowledge and         |
| Management       | Management            | and Monitoring         | Content Management    |
| Administration & | Portal Home           | Log Out                | Plantation Works      |
| Settings         |                       |                        | Mnt(old version to be |
|                  |                       |                        | discontinued shortly) |

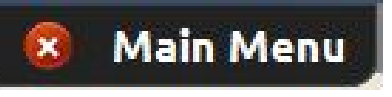

- Click on the X menu icon to Close it
- Click on each of the module and browse various options before the start of the actual work

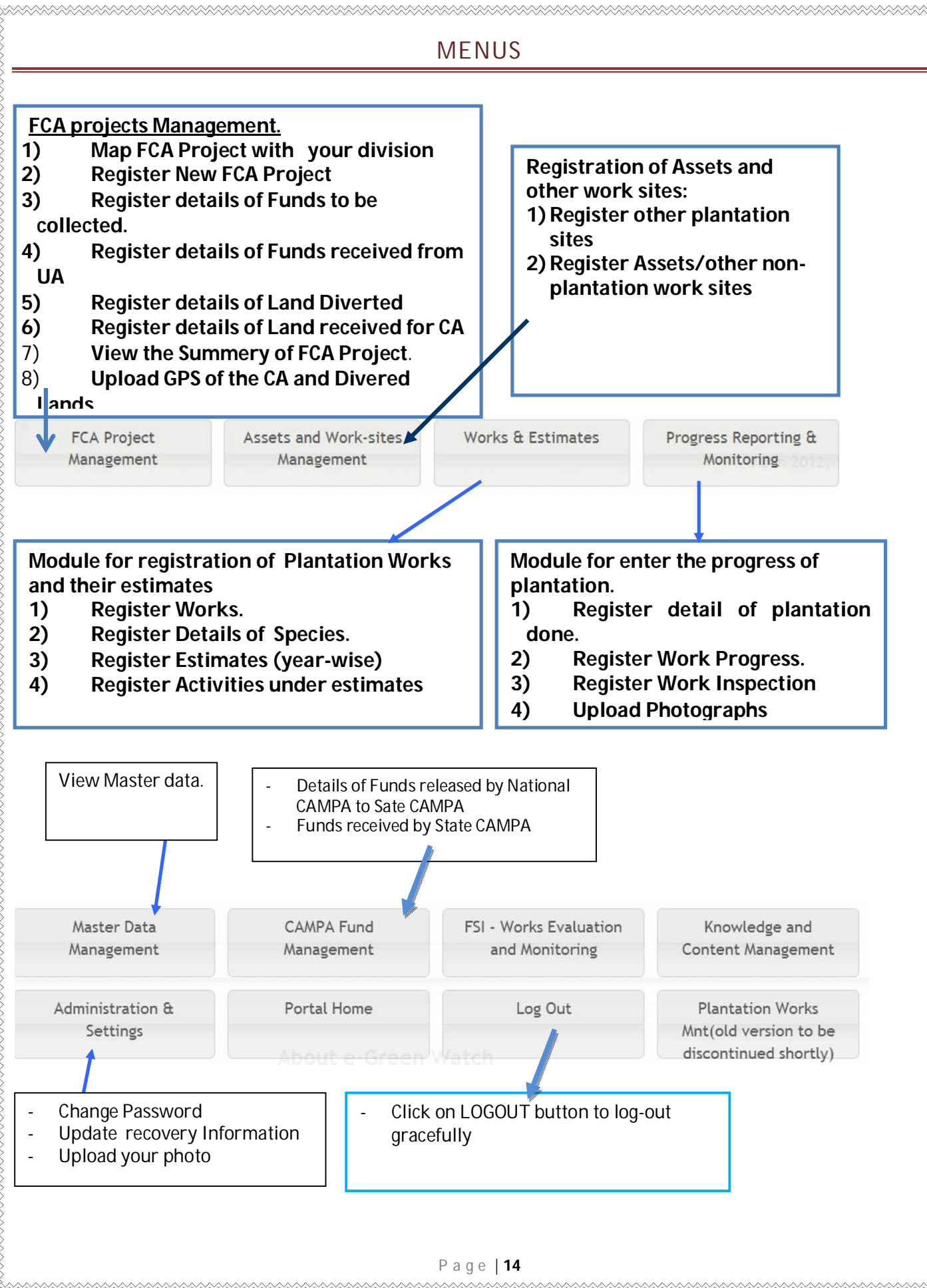

## CHAPTER-2 - FCA PROJECT MANAGEMENT

FCA project Management system allows all the divisions to register the details of all the projects under which the forest land has been diverted as per the provisions of the Forest Conservation Act, 1980.

Basic profiles of most of the FCA projects have already been imported into the system. The divisions have to perform following actions:

- 1. Confirm that all the projects of their divisions have been registered and are listed in the listing.
- 2. View the list all projects in their State and map the projects related to their division. Division will map the project with their division in following two conditions:
  - a. Land has been diverted in their division
  - b. Land for Compensatory Afforestation (CA) has been received/identified in their division.
- 3. After mapping of all projects, divisions are required to correct and complete the profiles and register following details related to the project:
  - a. Project name, Type, Year, User Agency, Total Land Diverted
  - b. Details of the pieces of the land Diverted Division-wise, range-wise, RF/PF wise
  - c. Head-wise funds to be received from the User Agency
  - d. Head-wise funds received from the User Agency
  - e. Details of the pieces of Lands received from UA for CA (in case of Private Projects)
  - f. Details of the pieces of Diverted forest Identified by Government for CA (in case of Govt. Projects where Govt. undertakes that there is no land for CA with them)
  - g. In case the diverted land for against the FCA project lies in different divisions, each division will register the details of land diverted in their division.
  - h. Upload the KML file for all diverted lands and CA lands.

#### Menu items for FCA project Management are as under

## FCA Projects, Diverted Land, CA Land Manager

Home FCA-1980 Projects Diverted Lands CA Lands Reports

Map FCA Projects related to your division

View FC Act-1980 Project Basic Details

Register FC Act-1980 Project Basic Details

Edit FC Act-1980 Project Basic Details

Demand from UA for CA, NPV etc

Amount Received from UA against FCA projects

FC Act-1980 Project Summary (Geographic Details, CA Land, Diverted Land, Demand & Amount Received)

Lock FC Act-1980 Project Details

|                                                                                                    | -                                                                                                    |                                                                                                    |                                                                                                    |                                                                                                    |                                                                                                    |                                                                                                    |                                                                                                    |
|----------------------------------------------------------------------------------------------------|----------------------------------------------------------------------------------------------------|----------------------------------------------------------------------------------------------------|----------------------------------------------------------------------------------------------------|----------------------------------------------------------------------------------------------------|----------------------------------------------------------------------------------------------------|----------------------------------------------------------------------------------------------------|----------------------------------------------------------------------------------------------------|
| <u>Step</u>                                                                                                    | <u>1:- Map FCA Projects t</u>                                                                                                    | o the division                                                                                                    |                                                                                                    |                                                                                                    |                                                                                                    |                                                                                                    |                                                                                                    |
| The fi<br>find t                                                                                                    | unctionality will help in<br>he Project under one he                                                                                                    | mapping "FCA<br>ead for data er                                                                                                    | A Projects'<br>htry.                                                                                                    | " with the d                                                                                                    | ivision this is a or                                                                                                    | ne-time proces                                                                                                    | ss which helps                                                                                                    |
| Youc                                                                                                    | an search the projects                                                                                                    | on the basis o                                                                                                    | f the follow                                                                                                    | wing option                                                                                                    | IS                                                                                                    |                                                                                                    |                                                                                                    |
| -<br>-<br>-                                                                                                    | Project types<br>Project yea<br>Part of the project na                                                                                                    | ame                                                                                                    |                                                                                                    |                                                                                                    |                                                                                                    |                                                                                                    |                                                                                                    |
|                                                                                                    | Ple<br>Stat                                                                                                    | ase use year, pro<br>e : Madhya Prade                                                                                                    | ject type or<br>sh                                                                                                    | enter some te                                                                                                    | ext in the text box to                                                                                                    | search for the F                                                                                                    | CA project.                                                                                                    |
|                                                                                                    | Select FCA Project Yea                                                                                                    | ar :Select All-                                                                                                    | •                                                                                                    | Select F                                                                                                    | CA Project Type : -                                                                                                    | -Select All Types-                                                                                                    | - •                                                                                                    |
|                                                                                                    | Search by Proj<br>Name/Area/Agency/Purp                                                                                                    | ect<br>ose                                                                                                    |                                                                                                    |                                                                                                    |                                                                                                    |                                                                                                    |                                                                                                    |
|                                                                                                    | FCA Pr                                                                                                    | ;<br>ojects related to                                                                                                    | my Division                                                                                                    | Map FCA                                                                                                    | Projects with my Div                                                                                                    | vision View a                                                                                                    | all FCA Projects                                                                                                    |
|                                                                                                    |                                                                                                    |                                                                                                    | nrojecte                                                                                                    | as per you                                                                                                    | r criteria.                                                                                                    |                                                                                                    |                                                                                                    |
| After                                                                                                    | searching you will get                                                                                                    | the list of the                                                                                                    | e projects                                                                                                    |                                                                                                    |                                                                                                    |                                                                                                    |                                                                                                    |
| After                                                                                                    | searching you will get                                                                                                    | the list of the                                                                                                    | age 1 of 18 w                                                                                                    | bi 50 ▼                                                                                                    |                                                                                                    |                                                                                                    | View 1 - 50 of 90                                                                                                    |
| After                                                                                                    | searching you will get                                                                                                    | the list of the                                                                                                    | age 1 of 18 Project S                                                                                                    | ⊨ 50 💌<br>e Total Land Diverte                                                                                                    | Agency Name                                                                                                    | Purpose of Diversion                                                                                                    | View 1 - 50 of 90<br>Add Mappin                                                                                                |
| After<br>ist<br>hopal Jaba                                                                                                    | Searching you will get<br>FCA Project<br>Ipur National High Way                                                                                                    | Project Type<br>Dispensary/Hospital                                                                                                    | age 1 of 18 P<br>FCA Project Ye<br>1980                                                                                                    | <ul> <li>►1 50 ▼</li> <li>E Total Land Diverte</li> <li>23.009</li> </ul>                                                                                                    | Agency Name<br>CPWD                                                                                                    | Purpose of Diversion<br>High way expansion                                                                                                    | View 1 - 50 of 90<br>Add Mappin                                                                                                |
| After<br>ist<br>hopal Jaba<br>asan Ultra                                                                                                    | Searching you will get<br>FCA Project<br>Ipur National High Way<br>Mega Power Project                                                                                                    | Project Type<br>Dispensary/Hospital<br>Mining                                                                                                    | age 1 of 18 >><br>FCA Project Yo<br>1980<br>2008                                                                                              | <ul> <li>▶1 50 ▼</li> <li>e Total Land Diverte</li> <li>23.009</li> <li>133.28</li> </ul>                                                                                                    | Agency Name<br>CPWD<br>Ms. Sasan Power Limited                                                                                                    | Purpose of Diversion<br>High way expansion<br>mining                                                                                                    | View 1 - 50 of 9(<br>Add Mappin                                                                                                |
| ist<br>hopal Jaba<br>asan Ultra                                                                                                    | Searching you will get<br>FCA Project<br>lpur National High Way<br>Mega Power Project<br>MINING                                                                                                    | Project Type<br>Dispensary/Hospital<br>Mining<br>Mining                                                                                                    | age 1 of 18<br>FCA Project Ye 1980 2008 2000                                                                                                  | <ul> <li>▶ 50 ▼</li> <li>Poil y of all</li> <li>Poil y of all&lt;</li></ul>                                                                                                    | Agency Name<br>CPWD<br>Ms. Sasan Power Limited<br>MS. ANISH P. (PRAFULLA<br>CHANDRA J.) TRIVEDI                                                                                                    | Purpose of Diversion<br>High way expansion<br>mining<br>MINING                                                                                                    | View 1 - 50 of 9(<br>Add Mappin                                                                                                |
| After<br>ist<br>hopal Jaba<br>asan Ultra<br>MANGANESE                                                                                                    | Searching you will get<br>FCA Project<br>Ipur National High Way<br>Mega Power Project<br>MINING<br>E ORE INDIA LTD. BHARVELI MINES (MOIL)                                                                                                    | Project Type<br>Dispensary/Hospital<br>Mining<br>Mining<br>Mining                                                                                                    | age 1 of 18<br>FCA Project Ye<br>1980<br>2008<br>2000<br>2007                                                                                 | <ul> <li>▶1 50 ▼</li> <li>P Total Land Diverte</li> <li>23.009</li> <li>133.28</li> <li>9.918</li> <li>29</li> </ul>                                                                                                    | Agency Name<br>CPWD<br>Ms. Sasan Power Limited<br>MS. ANISH P. (PRAFULLA<br>CHANDRA J.) TRIVEDI<br>MANGANESE ORE INDIA LTD.                                                                        | Purpose of Diversion<br>High way expansion<br>mining<br>MINING<br>EXTRACTIONS OF<br>MANGANESE ORE                                                                                                    | View 1 - 50 of 90<br>Add Mappin                                                                                                |
| After<br>ist<br>ist<br>ist<br>ist<br>ist<br>ist<br>ist<br>ist<br>ist<br>ist                                                                                                    | Searching you will get<br>FCA Project<br>Ipur National High Way<br>Mega Power Project<br>MINING<br>E ORE INDIA LTD. BHARVELI MINES (MOIL)<br>RA MEGA POWER PROJECT O.B. DUMP                                                                                                    | Project Type<br>Dispensary/Hospital<br>Mining<br>Mining<br>Mining<br>Others                                                                                                    | age 1 of 18 >>><br>FCA Project Ye<br>1980<br>2008<br>2000<br>2007<br>2011                                                                     | <ul> <li>50 •</li> <li>Total Land Diverte</li> <li>23.009</li> <li>133.28</li> <li>9.918</li> <li>29</li> <li>133.19</li> </ul>                                                                                                    | Agency Name<br>CPWD<br>Ms. Sasan Power Limited<br>MS. ANISH P. (PRAFULLA<br>CHANDRA J.) TRIVEDI<br>MANGANESE ORE INDIA LTD.<br>SASAN ULTRA MEGA POWER                                              | Purpose of Diversion<br>High way expansion<br>mining<br>MINING<br>EXTRACTIONS OF<br>MANGANESE ORE<br>Extraction of Coal                                                                                                    | View 1 - 50 of 9(<br>Add Mappin                                                                                                |
| After<br>ist<br>hopal Jaba<br>asan Ultra<br>IANGANESE<br>IANGANESE<br>ASAN ULTI                                                                                                    | FCA Project<br>FCA Project<br>lpur National High Way<br>Mega Power Project<br>MINING<br>E ORE INDIA LTD. BHARVELI MINES (MOIL)<br>RA MEGA POWER PROJECT O.B. DUMP                                                                                                    | the list of the Project Type Project Type Dispensary/Hospital Mining Mining Others                                                                                                    | age 1 of 18<br>FCA Project Ye<br>1980<br>2008<br>2000<br>2007<br>2011                                                                         | <ul> <li>▶ 50 ▼</li> <li>P 50 ▼</li> <li>P 50</li></ul> | Agency Name<br>CPWD<br>Ms. Sasan Power Limited<br>MS. ANISH P. (PRAFULLA<br>CHANDRA J.) TRIVEDI<br>MANGANESE ORE INDIA LTD.<br>SASAN ULTRA MEGA POWER                                              | Purpose of Diversion<br>High way expansion<br>mining<br>MINING<br>EXTRACTIONS OF<br>MANGANESE ORE<br>Extraction of Coal                                                                                                    | View 1 - 50 of 9(<br>Add Mappin                                                                                                |
| After<br>ist<br>hopal Jaba<br>asan Ultra<br>IANGANESE<br>IANGANESE<br>ASAN ULTI<br>Click -                                                                                                    | FCA Project<br>FCA Project<br>lpur National High Way<br>Mega Power Project<br>MINING<br>E ORE INDIA LTD. BHARVELI MINES (MOIL)<br>RA MEGA POWER PROJECT O.B. DUMP<br>icon to                                                                                                    | the list of the P Project Type Dispensary/Hospital Mining Mining Others add the proje                                                                                                    | age 1 of 18<br>FCA Project Ye<br>1980<br>2008<br>2000<br>2007<br>2011<br>ct under c                                                           | <ul> <li>50 </li> <li>Total Land Diverte</li> <li>23.009</li> <li>133.28</li> <li>9.918</li> <li>29</li> <li>133.19</li> </ul>                                                                                                    | Agency Name<br>CPWD<br>Ms. Sasan Power Limited<br>MS. ANISH P. (PRAFULLA<br>CHANDRA J.) TRIVEDI<br>MANGANESE ORE INDIA LTD.<br>SASAN ULTRA MEGA POWER                                              | Purpose of Diversion<br>High way expansion<br>mining<br>MINING<br>EXTRACTIONS OF<br>MANGANESE ORE<br>Extraction of Coal                                                                                                    | View 1 - 50 of 9(<br>Add Mappin                                                                                                |
| After<br>ist<br>nopal Jaba<br>asan Ultra<br>ANGNESE<br>ANGANESE<br>ASAN ULTF<br>Click -<br>State                                                                                                    | FCA Project  FCA Project  Ipur National High Way  Mega Power Project  MINING  E ORE INDIA LTD. BHARVELI MINES (MOIL)  RA MEGA POWER PROJECT O.B. DUMP                                                                                                    | Project Type Project Type Dispensary/Hospital Mining Mining Others add the projet Project                                                                                                    | age 1 of 18<br>FCA Project Ye<br>1980<br>2008<br>2000<br>2007<br>2011<br>Ct under c<br>Type FCA Project Ye                                    | >>       50 •         e       Total Land Diverte         23.009       133.28         9.918       29         133.19       133.19                                                                                                    | Agency Name<br>CPWD<br>Ms. Sasan Power Limited<br>MS. ANISH P. (PRAFULLA<br>CHANDRA J.) TRIVEDI<br>MANGANESE ORE INDIA LTD.<br>SASAN ULTRA MEGA POWER                                              | Purpose of Diversion<br>High way expansion<br>mining<br>MINING<br>EXTRACTIONS OF<br>MANGANESE ORE<br>Extraction of Coal<br>Others CONST OF<br>Purpose of Diversion<br>Irrigation - MURAI                                                              | View 1 - 50 of 9(<br>Add Mappin<br>Add Mappin                                                                                  |
| After<br>ist<br>nopal Jaba<br>asan Ultra<br>ANGNESE<br>ANGANESI<br>ASAN ULTI<br>Click -<br>State<br>1 MP                                                                                                    | Searching you will get FCA Project Ipur National High Way Mega Power Project Ipur National LTD. BHARVELI MINES (MOIL) RA MEGA POWER PROJECT O.B. DUMP ICON TO FCA Project MURAI TANK                                                                                                    | the list of the P roject Type Dispensary/Hospital Mining Mining Others add the project Project Irrigation                                                                                                    | age 1 of 18<br>FCA Project Ye<br>1980<br>2008<br>2007<br>2011<br>ct under c<br>Type FCA Project Ye<br>2003                                    | Image: second second                                         | Agency Name<br>CPWD<br>Ms. Sasan Power Limited<br>MS. ANISH P. (PRAFULLA<br>CHANDRA J.) TRIVEDI<br>MANGANESE ORE INDIA LTD.<br>SASAN ULTRA MEGA POWER                                              | Purpose of Diversion<br>High way expansion<br>mining<br>MINING<br>EXTRACTIONS OF<br>MANGANESE ORE<br>Extraction of Coal<br>Others COUST OF<br>Purpose of Diversion<br>Irrigation - MURAI<br>TANK                                                      | View 1 - 50 of 90<br>Add Mappin<br>Add Mappin                                                                                  |
| After<br>ist<br>hopal Jaba<br>asan Ultra<br>ANGNESE<br>ANGANESI<br>ASAN ULTI<br>Click<br>State<br>1 MP<br>2 MP                                                                                                    | Searching you will get FCA Project Ipur National High Way Mega Power Project MINING CORE INDIA LTD. BHARVELI MINES (MOIL) RA MEGA POWER PROJECT O.B. DUMP CONTINUE CONTINUE CO | the list of the P roject Type Dispensary/Hospital Mining Mining Mining Others add the project Project Irrigation Irrigation                                                                                                    | age 1 of 18 >><br>FCA Project Ye<br>1980<br>2008<br>2000<br>2007<br>2011<br>2011<br>Ct under c<br>Type FCA Pro<br>2003<br>2003<br>2003        |                                                                                                    | Agency Name<br>CPWD<br>Ms. Sasan Power Limited<br>MS. ANISH P. (PRAFULLA<br>CHANDRA J.) TRIVEDI<br>MANGANESE ORE INDIA LTD.<br>SASAN ULTRA MEGA POWER<br>iver Agency Name<br>Irrigation Dipartment | Purpose of Diversion<br>High way expansion<br>mining<br>MINING<br>EXTRACTIONS OF<br>MANGANESE ORE<br>Extraction of Coal<br>Extraction of Coal<br>Others CONST OF<br>Purpose of Diversion<br>Irrigation - MURAI<br>TANK<br>Irrigation - MADHAR<br>TANK | View 1 - 50 of 90<br>Add Mappin<br>Add Mappin                                                                                  |
| After<br>ist<br>hopal Jaba<br>asan Ultra<br>tANGNESE<br>tANGANESE<br>tANGANESE<br>TANGANESE<br>TANGANESE<br>TANGANESE<br>TANGANESE<br>TANGANESE | Searching you will get FCA Project Ipur National High Way Mega Power Project MINING E ORE INDIA LTD. BHARVELI MINES (MOIL) RA MEGA POWER PROJECT O.B. DUMP COMPOSITION E FCA Project MURAI TANK MADHAR TANK PISHANHARI                                                                                                    | the list of the Project Type Project Type Mining Mining Others  add the project Project I Project I Projec | age 1 of 18 →<br>FCA Project Y4<br>1980<br>2008<br>2000<br>2007<br>2011<br>2011<br>Ct under c<br>Type FCA Pro<br>2003<br>1993<br>1993<br>1986 | >>       50       >         e       Total Land Diverte         23.009       133.28         9.918       29         133.19       133.19         division.         oject V Total Land Di         18.466       179.68         27.01       27.01                                                                                                    | Agency Name<br>CPWD<br>Ms. Sasan Power Limited<br>MS. ANISH P. (PRAFULLA<br>CHANDRA J.) TRIVEDI<br>MANGANESE ORE INDIA LTD.<br>SASAN ULTRA MEGA POWER<br>VIET Agency Name<br>Irrigation Dipartment | Purpose of Diversion<br>High way expansion<br>mining<br>MINING<br>EXTRACTIONS OF<br>MANGANESE ORE<br>Extraction of Coal<br>Extraction of Coal<br>Others CONST OF<br>Purpose of Diversion<br>Irrigation - MURAI<br>TANK<br>Irrigation - PISHANHARI     | View 1 - 50 of 90<br>Add Mappin<br>0<br>0<br>0<br>0<br>0<br>0<br>0<br>0<br>0<br>0<br>0<br>0<br>0<br>0<br>0<br>0<br>0<br>0<br>0 |

#### Step 2:- View Basic Registrations of FCA-1980 projects

FCA-1980 Projects Diverted Lands CA Lands Reports

Map FCA Projects related to your division

View FC Act-1980 Project Basic Details

View existing FCA Projects entered by State and Divisions Searching mechanism provided for this purpose.

| S.No. | <u>State</u> | Project Name               | Project<br>Type | <u>Year</u>       | <u>Total Land</u><br>Diverted (In<br><u>Ha.)</u> | Agency Name                                                    | Purpose                    |   |
|-------|--------------|----------------------------|-----------------|-------------------|--------------------------------------------------|----------------------------------------------------------------|----------------------------|---|
| 1     | MP           | Mahuar Pariyojana          | Irrigation      | 2004              | 340.846                                          | EE jal sansadan shivpuri                                       | Tank                       | Q |
| 2     | MP           | guna itaba Rail line       | Railway         | <mark>1994</mark> | 159.160                                          | Railway                                                        | Rail line                  | Q |
| 3     | MP           | Guna - Etawah Railway Line | Railway         | 2007              | 8.870                                            | Dy. Chief Engineer<br>(Const.) North Center<br>Railway Gwalior | Guna - Etawah Railway Line | Q |

You can also search the projects on the basis of the following options

- Project types
- Project year

- Part of the project name
- This module shows the basic details of the FCA Project entered at the time of registration and shows the status of the fund demanded and collected. It also shows the total Diverted Land and CA Land.

| <mark>S.No</mark> . | Project Name                 | Project<br>Year        | Project<br>Type         | Purpose of<br>Diversion       | f Total Land<br>Diverted                 |                  | Details of d<br>view mode         | liver       | ted land and CA land ii               | n  |
|---------------------|------------------------------|------------------------|-------------------------|-------------------------------|------------------------------------------|------------------|-----------------------------------|-------------|---------------------------------------|----|
| 1                   | Mahuar<br>Pariyojana         | 2004                   | Irrigation              | Tank                          | 340.846                                  | EE jal<br>shivpu | ri, , 0,                          |             |                                       |    |
| C                   |                              |                        |                         | Details of D                  | iverted forest land                      | 1                |                                   | -           |                                       | 1  |
| S.No.               | Area Divert                  | ted (In Hac)           | Divisio                 | on Range                      | Forest Type                              |                  | Location                          |             | View Geography                        |    |
| 1                   |                              | 340.8                  | 46 Shivp                | uri(T) Karera                 | Protected Forest (                       | (PF)             | navle 366 ,                       | 367,        | GPS not Available.                    | L  |
| No re               | Det<br>ecords as per         | ails of Lai            | nds recei<br>red criter | ved from use<br>ria are avail | er agency for Comp<br>able in the databa | oensat<br>ase or | tory Affo<br>the des              | Det<br>in g | ails not entered show<br>reen strips. | vn |
| No r                | ecords as pe                 | Details o              | of the am               | ount deman<br>ria are avail   | ded from UA agains<br>able in the databa | st the<br>ase or | e FCA proje<br>r <b>the desir</b> | ect<br>red  | information is                        |    |
| not                 | available/en                 | tered by t             | the user.               |                               |                                          |                  |                                   |             |                                       |    |
|                     |                              | Details                | of the am               | ount receive                  | ed from UA against                       | t the f          | FCA projec                        | ct.         |                                       |    |
| No r<br>not         | ecords as pe<br>available/en | er the des<br>tered by | ired crite<br>the user. | ria are avai                  | lable in the datab                       | ase o            | r the desi                        | red         | information is                        |    |
|                     |                              |                        |                         |                               |                                          |                  |                                   |             |                                       | Ϊ  |
|                     |                              |                        |                         |                               |                                          |                  |                                   |             |                                       |    |

| CA Projects related to your division FC Act-1980 Project Basic Details FC Act-1980 Project Basic Details FC Act-1980 Project Basic Details C Act-1980 Project Basic Details C Act-1980 Project Basic Details Total amount head wise demand from the user agency. Total amount head wise received from the user agency for plantation on CA land. Total amount head wise received from the user agency for plantation on CA land. Total amount head wise received from the user agency for plantation on CA land. Total amount head wise received from the user agency for plantation on CA land. Total amount head wise received from the user agency for plantation on CA land. Total amount head wise received from the user agency for plantation on CA land. Total amount head wise received from the user agency for plantation on CA land. Total amount head wise received from the user agency for plantation on CA land. Total amount head wise received from the user agency for plantation on CA land. Total amount head wise received from the user agency for plantation on CA land. Total amount head wise received from the user agency for plantation on CA land. Total amount head wise received from the user agency for plantation on CA land. Total amount head wise received from the user agency for CA. Total amount head wise received from the user agency for CA. Total amount head wise received from the user agency for CA. Total amount head wise received from the user agency for CA. Total amount head wise received from the user agency for CA. Total amount head wise received from the user agency for CA. Total amount head wise received from the user agency for CA. Total amount head wise received from the user agency for CA. Total amount received from the UA, first search for the project and the ficon to register the head wise breakup of amount received for CA. Total amount received for CA. Total amount received for CA. Total amount head wise received from the user agency for CA. Total amount received for CA. Total amount received for CA. Total amount received | overled La                                                                                                    | nds CA                                                                                     | A Lands Report                                                                                                    | ts                                                                                                    |                                                                |                                                                           |                    |                |
|----------------------------------------------------------------------------------------------------|----------------------------------------------------------------------------------------------------|--------------------------------------------------------------------------------------------|----------------------------------------------------------------------------------------------------|----------------------------------------------------------------------------------------------------|----------------------------------------------------------------|---------------------------------------------------------------------------|--------------------|----------------|
| FC Act-1980 Project Basic Details   C Act-1980 Project Basic Details C Act-1980 Project Basic Details Total amount head wise demand from the user agency. C Act-1980 Project Basic Details Total amount head wise demand from the user agency for plantation on CA land. Total amount head wise received from UA against FCA projects Total amount head wise received from the user agency for CA. Total amount head wise breakup of funds demanded from the user agency for CA. Total amount head wise breakup of funds demanded from the user agency for CA. Total amount head wise breakup of funds demanded from the user agency for CA. Total amount head wise breakup of funds demanded from the user agency for CA. Total amount head wise breakup of funds demanded from the user agency for CA. Total amount head wise breakup of funds demanded from the user agency for CA. Total amount head wise breakup of funds demanded from the user agency for CA. Total amount head wise breakup of funds demanded from the user agency for CA. Total amount head wise breakup of funds demanded from the user agency for CA. Total amount head wise breakup of amount received for CA. Total amount head wise breakup of amount received for CA. Total amount head wise breakup of amount received for CA. Total amount head wise breakup of amount received for CA. Total amount head wise breakup of amount against the FCA project from UA. before adding on firm that the record has not already been entered Order No. Order No. S.No. Head Name Demand issued by Forest Dept. to UA for CA, NPV etc (in Rs.) 1 NPV 2 CA 3 CAT 4 ACA 5 PCA                                                                                                    | CA Projects related to yo                                                                                                 | our divi                                                                                   | sion                                                                                                    |                                                                                                    |                                                                |                                                                           |                    |                |
| C Act 1980 Project Basic Details In drom UA for CA, NPV etc Int Received from UA against FCA projects Total amount head wise received from the user agency for plantation on CA land. Total amount head wise received from the user agency for plantation on CA land. Total amount head wise received from the user agency for CA. Details of the head wise breakup of funds demanded from the user agency for CA. Details of Funds to be Collected from UA against the FCA-1980 projects ister the details of the funds to be collected from the UA, first search for the project and th icon to register the head wise breakup of amount received for CA. Details of Under Collected from the UA, first search for the project and th icon to register the head wise breakup of amount received for CA. Details of the funds to be collected from the UA, first search for the project and th icon to register the head wise breakup of amount received for CA. Details of the funds to be collected from the UA, first search for the project and th icon to register the head wise breakup of amount received for CA. Details of the funds to be collected from the UA, first search for the project and th icon to register the head wise breakup of amount received for CA. Details of the demand for more amount against the FCA project from UA. before adding infirm that the record has not already been entered Order No. Details of the demand for more amount against the FCA project from UA. before adding infirm that the record has not already been entered Order No. Details of the demand issued by Forest Dept. to UA for CA, NPV etc (in Rs.) 1 NPV 2 CA 3 CAT 4 ACA 5 Pro                                                                                                    | FC Act-1980 Project Basi                                                                                                  | c Detail                                                                                   | S                                                                                                    |                                                                                                    | l ota                                                          | I amount head                                                             | wise demai         | nd             |
| Total amount head wise received from the user agency for plantation on CA land.<br>Total amount head wise received from the user agency for plantation on CA land.<br>The details of the head wise breakup of funds demanded from the user agency for CA.<br><b>:- Details of Funds to be Collected from UA against the FCA-1980 projects</b><br>ister the details of the funds to be collected from the UA, first search for the project and the icon to register the head wise breakup of amount received for CA.<br><b>Project Onton Order Order Order Order Date</b><br>you can enter the details of the demand for more amount against the FCA project from UA. before adding infirm that the record has not already been entered<br>Order No.<br><b>S.No. Head Name Demand issued by Forest Dept. to UA for CA, NPV etc (in Rs.)</b><br><b>1</b> NPV<br><b>2</b> CA<br><b>3</b> CAT<br><b>4</b> ACA<br><b>5</b> PCA                                                                                                    | C Act-1980 Project Basic                                                                                                  | Details                                                                                    |                                                                                                    |                                                                                                    |                                                                | and deer agena                                                            | <i>.</i>           |                |
| In from the user agency for plantation on CA land.<br>In Received from UA against FCA projects                                                                                                    |                                                                                                    |                                                                                            |                                                                                                    |                                                                                                    | Tota                                                           | l amount head                                                             | wise receiv        | ed             |
| Interceived from UA against FCA projects   the details of the head wise breakup of funds demanded from the user agency for CA. <b>Example 1 Example 1 Example 2 Control of Funds to be Collected from UA against the FCA-1980 projects</b> ister the details of the funds to be collected from the UA, first search for the project and the icon to register the head wise breakup of amount received for CA. <b>Pages Control of Control of Co</b>                                                                        | nd from UA for CA, NPV                                                                                                    | etc                                                                                        |                                                                                                    |                                                                                                    | plan                                                           | the user agend<br>tation on CA lai                                        | cy for<br>nd.      |                |
| he details of the head wise breakup of funds demanded from the user agency for CA.                                                                                                    | nt Received from UA aga                                                                                                   | inst FC/                                                                                   | A projects 🗕                                                                                                    |                                                                                                    | pian                                                           |                                                                           | 14.                |                |
| Details of Funds to be Collected from UA against the FCA-1980 projects     ter the details of the funds to be collected from the UA, first search for the project and th     icon to register the head wise breakup of amount received for CA.     Pages Untitle ONCEN OGLES CONTROL OF CONTROL OF C      | o dotails of the h                                                                                                    | u heou                                                                                     | viso broaku                                                                                                    | up of funds d                                                                                                    | omandod fro                                                    | m the user ager                                                           | acy for CA         |                |
| Details of Funds to be Collected from UA against the FCA-1980 projects         ter the details of the funds to be collected from the UA, first search for the project and the icon to register the head wise breakup of amount received for CA.         ages Y Unitle Y ONCEN Y OBS-bay Y Minist Y Cogin Y ONEW PY Y VIEW PY ONEW PY OF THE PROPERTY OF THE PROPERTY OF THE                                                                                    |                                                                                                    |                                                                                            |                                                                                                    | ip of runus u                                                                                                    | emanacano                                                      | in the user ager                                                          |                    |                |
| Order No.     Order Date       S.No.     Head Name       Demand issued by Forest Dept. to UA for CA, NPV etc (in Rs.)       1     NPV       2     CA       3     CAT       4     ACA       5     PCA                                                                                                    | Pages - x 🛛 😹 Untitle - x 🔇                                                                                               | NICEm ×                                                                                    | GIS-ba ×                                                                                                    | 😤 Ministr 🗙 🔘 Lo                                                                                                    | gin 🗙 🚫 View Pl 🗙                                              | 🔘 View PI × 🔘 View P                                                      | × () mpsc.r ×      | 🜉 Mad          |
| S.No.       Head Name       Demand issued by Forest Dept. to UA for CA, NPV etc (in Rs.)         1       NPV                                                                                                    | Pages - X R Untitle X G<br>G egreenwatch.nic.in/FC<br>FCA<br>you can enter the det<br>onfirm that the record              | NICEm ×<br>AProject<br>Project<br>tails of<br>thas n                                       | GIS-ba ×<br>ts/EnterTarget_D<br>t Mahuar Par<br>f the demand<br>tot already be                                                                                                    | ☆ Ministr × () Lo<br>Details.aspx?PID=2<br>iyojana for more amore a | gin × 🕑 View PI × 291<br>unt against the                       | View PI × O View P                                                        | UA. before ac      | A Mad          |
| 1       NPV         2       CA         3       CAT         4       ACA         5       PCA                                                                                                    | Pages × I Untitle × (G<br>© egreenwatch.nic.in/FC<br>FCA<br>you can enter the det<br>onfirm that the record<br>Order No.  | AProject<br>Project<br>tails of<br>I has n                                                 | GIS-ba ×<br>ts/EnterTarget_D<br>t Mahuar Par<br>f the demand<br>ot already be                                                                                                    | Ministr × (③ Lo<br>Details.aspx?PID=2<br>iyojana for more amore amo | gin × ( View PI × 291                                          | View PI × View P<br>FCA project from<br>Order Dat                         | UA. before ac      | Mad            |
| 2     CA       3     CAT       4     ACA                                                                                                    | Pages × WUntitle × Co<br>© egreenwatch.nic.in/FCA<br>FCA<br>You can enter the det<br>offirm that the record<br>Order No.  | AProject<br>Project<br>tails of<br>has n                                                   | GIS-ba ×<br>ts/EnterTarget_D<br>t Mahuar Par<br>f the demand<br>ot already be<br>Head Name                                                                                                    | Ministr × () Lo Details.aspx?PID=2 iyojana for more amo een entered Demand issue                                                                                                    | gin ×                                                          | View PI × View P<br>FCA project from<br>Order Dat                         | UA. before ac<br>e | Mad            |
| 3     CAT       4     ACA                                                                                                    | Pages × I Untitle × (G<br>g egreenwatch.nic.in/FC<br>FCA<br>ou can enter the de<br>firm that the record<br>Order No.      | AProject<br>Project<br>tails of<br>has n<br>S.No.                                          | GIS-ba ×<br>ts/EnterTarget_D<br>t Mahuar Par<br>f the demand<br>ot already be<br>Head Name<br>NPV                                                                                                    | Ministr × () Lo<br>Details.aspx?PID=2<br>iyojana for more amo<br>een entered Demand issue                                                                                                    | gin × © View PI ×<br>291<br>unt against the<br>d by Forest Dep | View P × View P<br>FCA project from<br>Order Dat                          | UA. before ac<br>e | Mad            |
| 4 ACA                                                                                                    | Pages - X I Untitle X (G<br>@ egreenwatch.nic.in/FC<br>FCA<br>rou can enter the de<br>firm that the record<br>Order No.   | AProject<br>Project<br>tails of<br>has n<br>S.No.<br>1                                     | GIS-ba ×<br>ts/EnterTarget_D<br>t Mahuar Par<br>f the demand<br>ot already be<br>Head Name<br>NPV<br>CA                                                                                                    | Ministr × () Lo<br>Details.aspx?PID=2<br>iyojana for more amo<br>een entered Demand issue                                                                                                    | gin × © View PI ×<br>291<br>unt against the<br>d by Forest Dep | View PI × View P<br>FCA project from<br>Order Dat                         | UA. before ad      | Mad            |
| 5 PCA                                                                                                    | egreenwatch.nic.in/FC<br>g egreenwatch.nic.in/FC<br>FCA<br>ou can enter the de<br>firm that the record<br>Order No.       | AProject<br>Project<br>tails of<br>has n<br>S.No.<br>1<br>2<br>3                           | GIS-ba ×<br>ts/EnterTarget_D<br>t Mahuar Par<br>f the demand<br>ot already be<br>NPV<br>CA<br>CA                                                                                                    | Ministr × () Lo Details.aspx?PID=2 iyojana for more amore amore entered Demand issue                                                                                                    | gin × © View PI ×<br>291<br>unt against the<br>d by Forest Dep | View PI × O View P<br>FCA project from<br>Order Dat                       | UA. before ad      | Mad            |
|                                                                                                    | Pages - X I Untitle X (G<br>c) egreenwatch.nic.in/FC<br>FCA<br>ou can enter the de<br>firm that the record<br>Order No.   | AProject<br>Project<br>tails of<br>has n<br>S.No.<br>1<br>2<br>3<br>4                      | GIS-ba ×<br>ts/EnterTarget_D<br>t Mahuar Par<br>f the demand<br>ot already be<br>NPV<br>CA<br>CAT<br>ACA                                                                                                    | Ministr × () Lo Details.aspx?PID=2 iyojana for more amore amore entered Demand issue                                                                                                    | gin × © View PI ×<br>291<br>unt against the<br>d by Forest Dep | View PI × View P<br>FCA project from<br>Order Dat                         | UA. before ad      | Mad            |
|                                                                                                    | egreenwatch.nic.in/FCA<br>egreenwatch.nic.in/FCA<br>ou can enter the de<br>firm that the record<br>Order No.              | AProject<br>Project<br>tails of<br>thas n<br>S.No.<br>1<br>2<br>3<br>4<br>5                | GIS-ba ×<br>ts/EnterTarget_D<br>t Mahuar Par<br>f the demand<br>ot already be<br>NPV<br>CA<br>CAT<br>ACA<br>PCA                                                                                                    | Ministr × (◯ Lo<br>Details.aspx?PID=2<br>iyojana for more amo<br>een entered Demand issue                                                                                                    | gin × © View PI ×<br>291<br>unt against the<br>d by Forest Dep | View PI × View P<br>FCA project from<br>Order Dat<br>t. to UA for CA, NI  | UA. before ad      | Mad            |
|                                                                                                    | Pages × WUntitle × Co<br>© egreenwatch.nic.in/FC<br>FCA<br>you can enter the de<br>nfirm that the record<br>Order No.     | AProject<br>AProject<br>tails of<br>1 has n<br>S.No.<br>1<br>2<br>3<br>4<br>5              | GIS-ba ×<br>ts/EnterTarget_D<br>t Mahuar Par<br>f the demand<br>ot already be<br>Head Name<br>NPV<br>CA<br>CAT<br>ACA<br>PCA<br>DAE                                                                                                    | Ministr × (③ Lo<br>Details.aspx?PID=2<br>iyojana for more amo<br>een entered Demand issue                                                                                                    | gin × View PI ×<br>291<br>unt against the<br>d by Forest Dep   | View PI × View P<br>FCA project from<br>Order Dat<br>t. to UA for CA, NI  | UA. before ac      | Mad            |
| 7 SZ                                                                                                    | Pages - X W Untitle X G<br>G egreenwatch.nic.in/FC<br>FCA<br>you can enter the den<br>nfirm that the record<br>Order No.  | AProject<br>AProject<br>tails of<br>1 has n<br>S.No.<br>1<br>2<br>3<br>4<br>5<br>6         | GIS-ba ×<br>ts/EnterTarget_D<br>t Mahuar Par<br>f the demand<br>ot already be<br>NPV<br>CA<br>CAT<br>CAT<br>ACA<br>PCA<br>PAF                                                                                                    | Ministr × (③ Lo<br>Details.aspx?PID=2<br>iyojana for more amo<br>een entered Demand issue                                                                                                    | gin × © View PI ×<br>291<br>unt against the<br>d by Forest Dep | View PI × View P<br>FCA project from<br>Order Dat<br>t. to UA for CA, NI  | UA. before ad      | Mad            |
| 8 Others                                                                                                    | Pages X I Untitle X C<br>egreenwatch.nic.in/FC<br>FCA<br>you can enter the depondirm that the record<br>Order No.         | AProject<br>AProject<br>tails of<br>t has n<br>S.No.<br>1<br>2<br>3<br>4<br>5<br>6<br>7    | <ul> <li>GIS-ba ×</li> <li>ts/EnterTarget_D</li> <li>t Mahuar Par</li> <li>f the demand ot already be</li> <li>Head Name</li> <li>NPV</li> <li>CA</li> <li>CAT</li> <li>ACA</li> <li>PCA</li> <li>PAF</li> <li>SZ</li> </ul>                                                                                                    | Ministr × (③ Lo<br>Details.aspx?PID=2<br>iyojana for more amo<br>een entered Demand issue                                                                                                    | gin × © View PI ×<br>291<br>unt against the<br>d by Forest Dep | View PI × View P<br>FCA project from<br>Order Dat<br>it. to UA for CA, NI | UA. before ad      | Mad<br>Iding 1 |
| CAProject List Demand.aspx Save Demand Details Cancel Go Back                                                                                                    | Pages - X R Untitle X G<br>G egreenwatch.nic.in/FC<br>FCA<br>you can enter the deton<br>firm that the record<br>Order No. | AProject<br>Project<br>tails of<br>thas n<br>S.No.<br>1<br>2<br>3<br>4<br>5<br>6<br>7<br>8 | GIS-ba ×     (         Mahuar Par         Style=         And the demand of already be         And the demand of already be         And the demand of alrea | Ministr × () Lo Details.aspx?PID=2 iyojana for more amore amore entered Demand issue                                                                                                    | gin × © View PI ×<br>291<br>unt against the<br>d by Forest Dep | View PI × View P<br>FCA project from<br>Order Dat<br>it. to UA for CA, NI | UA. before ad      | Mad            |
| A SER EXPERIMENTAL CONTRACTOR CONTRACTOR                                                                                                    | Pages V Untitle V (<br>egreenwatch.nic.in/FC<br>FCA<br>you can enter the de<br>onfirm that the record<br>Order No.        | NICEm ×<br>AProject<br>Project<br>tails of<br>1 has n<br>2<br>3<br>4<br>5<br>6<br>7<br>8   | GIS-ba × ts/EnterTarget_D t Mahuar Par f the demand of already be Others CA CA CA PAF SZ Others                                                                                                    | Ministr × () Lo Details.aspx?PID=2 iyojana for more amo en entered Demand issue Save Demand D                                                                                                    | gin × View PI ×<br>291<br>unt against the<br>d by Forest Dep   | View PI × View P<br>FCA project from<br>Order Dat<br>t. to UA for CA, NI  | UA. before ad      | Mad            |

#### Register new FCA-1980 Project

If any of the FCA project of your division is not available in the existing list of the projects, you can add new project by using the '**Add New FCA Project**' item available under the '**FCA-1980 Project**' menu.

After registering the project, register the details of the funds demanded from UA and details of the funds received from the UA.

## FCA Projects, Diverted Land, CA La

Home FCA-1980 Projects Diverted Lands CA Lands Report

Map FCA Projects related to your division

View FC Act-1980 Project Basic Details

Register FC Act-1980 Project Basic Details

#### Following information will be required for registering the new FCA project

- FCA Project file No
- Project Name
- Project Year
- Project type
- Purpose of diversion
- Total land Diverted (in Ha.),
- Details of the User Agency

#### **DIVERTED LANDS**

**Registration of details of Diverted Lands –** In this module you can register the details of Diverted land given to user agency with location details like range, compartments, land type, khasra no, GPS location and scanned map. In case of GPS, scanned map details not available the file can be separately uploaded. The map of the divertetd land and its KML file will allow the remapping and facilitate change detection.

All divisions will have to register the details of the land diverted in their respective divisions.

#### In this module following actions has to be carried out.

| ✓ Help<br>In this screet | FCA Projects - All<br>FCA Projects - My<br>FCA Projects - Diverted Land details not registered<br>FCA Projects - Diverted Land Geography details not uploaded<br>FCA Projects - Diverted Land Scanned map missing | registering the<br>details of Diverted<br>Forest land |
|--------------------------|----------------------------------------------------------------------------------------------------|-------------------------------------------------------|
| S.No.                    | Statistics of Diverted Lands                                                                                                    |                                                       |

| roje | ct List     |            |                    |          |               |                                |          |                    |                    | 0     |
|------|-------------|------------|--------------------|----------|---------------|--------------------------------|----------|--------------------|--------------------|-------|
|      |             | 19         |                    | age 1    | of 1 🕨 🕨 🔤    | 25 -                           |          | Vi                 | ew 1 - 22 d        | of 22 |
| Stal | FCA Project | Project Ty | FCA P              | Total La | Agency        | <b>Diversion</b> F             | Add Dive | GPS of Di          | Map of Di          | View  |
| MP   | MURAI TANK  | Irrigation | 2003               | 18.466   | Irrigation Di | Irrigation -<br>MURAI<br>TANK  | -        | $\mathbf{\hat{x}}$ | $\mathbf{\hat{x}}$ | I     |
| MP / | MADHAR TANK | Irrigation | 1993               | 179.68   |               | Irrigation -<br>MADHAR<br>TANK | -        | 6                  | $\bigcirc$         |       |
| MP I | PISHANHARI  | Irrigation | 198 <mark>6</mark> | 27.01    |               | Irrigation -<br>PISHANHAR      | •        | 6                  | $\bigcirc$         |       |

While registering the details of the diverted lands, you will be required to register following details. It may be noted the separate entries are to be made for various pieces of lands diverted in different ranges. Similarly different entries are to be made for different forest types:

- Range where the land has been diverted
- Names of the compartments \*
- Forest Type \*: (RF, PF, Proposed PF, revenue Forest, Unclassified Forest))
- Area of Diverted Forest land (In Hact.) \*
- Location Details of the diverted land (compartments etc)\*
- Shape of the land diverted: Polygon/Strip
- GPS details of the diverted land (in KML file)
- Scanned copy of the map of the diverted land in jpg format

| Help Project Name : MADHAR TANK Project Type : Irrigation Total Land Diverted : [79,680 Please select the location (Range) of the diverted Forest Land Select Circle * Shipuri(T) Select Range : * -Select - · · · · Stee Name/Compartment Detail: Area of Diverted Forest land (In                                                                                                    | Project Name : MADHAR TANK Project Type : Imigation Total Land Diverted [179,600] Hease select the location (Range) of the diverted Forest Land Select Circle 'Shyburi(1) Select Range : *                                                                                                    | * Hep          Project Name: MDHAR TAIK       Project Type: Imigation         Total Land Diverted;       [Product Type: Imigation         Seed: Chrice & Myhour(I)       Seed: Division * Shipur(I)         Seed: Chrice & Myhour(I)       Seed: Chrice & Myhour(I)         Seed: Chrice & Myhour(I)       Seed: Chrice & Myhour(I)         Seed: Chrice & Myhour(I)       Seed: Chrice & Myhour(I)         Seed: Chrice & Myhour(I)       Seed: Chrice & Myhour(I)         Seed: Chrice & Myhour(I)       Seed: Chrice & Myhour(I)         Area of Diverted Forest Land In       Forest Type * -Select         Shape of Diverted Land * • -Select       Previously Diverted Area (In, 179, 800         State of Diverted Land * • -Select       Previously Diverted Area (In, 179, 800         State See upbad XML file only:       (please upbad XML file only:)         Save Diverted Land Details       Go Each         State CA Project       CA project Year       Area Diverted In Mach         State Area Christer Total       179, 480       Division       Range         Area Diverted Land See: Christer CA project Year       Area Diverted In Mach       Division       Range       Cacation Details         State Area Christer Total       179, 480       Division       Range       Cacation Details         State Area Chreajet Project Year       <                                                                                                    |                 |                    |                                        |                                             | Diverted Land Details                         |                    |               |                     |   |
|----------------------------------------------------------------------------------------------------|----------------------------------------------------------------------------------------------------|----------------------------------------------------------------------------------------------------|-----------------|--------------------|----------------------------------------|---------------------------------------------|-----------------------------------------------|--------------------|---------------|---------------------|---|
| Project Name : MADHAR TANK       Project Type : Irrigation         Total Land Diverted : [79,680         Please select the location (Range) of the diverted Forest Land         Select Circle * Shipuri(T)       Select Division * Shipuri(T)         Select Range : *                                                                                                    | Project Name : MADHAR TANK<br>Total Land Diverted : 179.680<br>Hease select the location (Range) of the diverted Forest Land<br>Select Circle * Shippuri(T)<br>Select Range : * Select - •<br>He Name / Compartment Detail:<br>                                                                                                    | Project Name:       MADMAR TAIK       Project Type:       Image: Type         Pase:       Pase:                                                                                                    | + Hel           | p                  |                                        |                                             |                                               |                    |               |                     |   |
| Total Land Diverted:       179.680         Please select the location (Range) of the diverted Forest Land<br>Select Circle * Shivpuri(T)<br>Select Range : * -Select *       Select Division * Shivpuri(T)         Select Circle * Shivpuri(T)       Select Division * Shivpuri(T)         Select Circle * Shivpuri(T)       Select Circle * Shivpuri(T)         Select Circle * Shivpuri(T)       Select Type *Select *         Area of Diverted Forest land (In<br>Hact.) *       Forest Type *Select *         Shape of Diverted land : *Select *       Previously Diverted Area (In<br>Hact.) :         Shape of Diverted land : *Select *       Previously Diverted Area (In<br>Hact.) :         GPS Details of diverted Land Choose File       No file chosen         (please upload KML file only.)       (please upload JPG/jpg file only.)         Save Diverted Land Details       Go Back         State       FCA project       FCA project Year         Area Diverted (In Hac)       Division       Range         1       MP       MaDHAR TANK       1993       179.680         1       MP       MaDHAR TANK       1993       179.680       Shivpuri(T)         Fter successful registration of the diverted lands, the entry will be shown in the same screen at bottom       otte: Scanned copies of the map of the diverted lands and their GPS file in KML format can also be uploaded sparately after the registration of t                                                                                                    | Total Land Diverted:       1795.880         Hese select the location (Range) of the diverted Forest Land<br>Select Division * Shippuri(T)<br>Select Range : * Select *       Select Division * Shippuri(T)<br>Select Range : * Select *         Area of Diverted Forest Land (In<br>Hact.) *       Forest Type * Select *       *         Area of Diverted Forest Land (In<br>Hact.) *       Forest Type * Select *       *         Shape of Diverted Land : * Select *       Previously Diverted Area (In<br>Hact.) *       179.480         Shape of Diverted Land : * Select *       Previously Diverted Area (In<br>Hact.) *       179.480         GPS Details of diverted Land Choose File No file chosen<br>(please upload KML file only.)       (please upload DPG/pg file only.)         Save Diverted Land Details       Co Back         State       FCA project       FCA project Year         State       FCA project Year       Area Diverted (In Hac)       Division         1       MP       MADHAR TANK       1993       179.480         1       MP       MADHAR TANK       1993       179.480         1       MP       MADHAR TANK       1993       179.480         1       MP       MADHAR TANK       1993       179.480         1       MP       MADHAR TANK       1993       179.480         1       MP | Place       179.660         Place       241 Card Diverted First Land<br>Select Cline's Shippur([])<br>Select Range : * Select><br>Ster Name Compartment Detai<br>                                                                                                    |                 |                    | Project Name : MADH                    | AR TANK                                     | P                                             | roject Type : Irri | gation        |                     |   |
| Please select the location (Range) of the diverted Forest Land<br>Select Circle * Shivpuri(T)<br>Select Range : * -Select - · · ·<br>Site Name/Compartment Detail :<br>Area of Diverted Forest Land (In<br>Hact.) * Forest Type * -Select<br>Location Details of the diverted<br>land (compartments etc) *<br>Shape of Diverted Land : * -Select · · · Previously Diverted Area (In<br>(please upload KML file only.)<br>Save Diverted Land Details Co Back<br>List and Details of the pieces of Forest Lands diverted against FCA projects<br>State FCA Project FCA project Year Area Diverted (In Hac) Division Range Location Details<br>1 MP MADHAR TANK 1993 179.680<br>Shivpuri(T) Kolaras madher 239 240,<br>Total 179.680<br>Teter successful registration of the diverted lands, the entry will be shown in the same screen at bottom<br>other Scanned copies of the map of the diverted lands and their GPS file in KML format can also be uploadded<br>parately after the registration of the diverted lands and their GPS file in KML format can also be uploadded<br>parately after the registration of the diverted lands of the diverted lands and their GPS file in KML format can also be uploadded<br>parately after the registration of the diverted lands of the diverted lands and their GPS file in KML format can also be uploaded<br>parately after the registration of the diverted lands of the diverted lands                                                                                                    | Hese select the location (Range) of the diverted Forest Land<br>Select Circle * Shippur([7)<br>Select Range : * Select - *<br>He Mane/Compartment Detail :<br>Area of Diverted Forest and (In                                                                                                    | Bees elect the location (lange) of the diverted Forest Land       Select Division * Shippurl(1)         Select Range: •                                                                                                    |                 | Total              | Land Diverted : 179.68                 | 10                                          |                                               |                    |               |                     |   |
| Select Circle * Shivpuri(T)       Select Division * Shivpuri(T)         Select Range : *       -Select - · · ·         Ste Name/Compartment Detail :       -         Area of Diverted Forest land (In Hact.) *       Forest Type * -Select - · · ·         Hact.) *       Forest Type * -Select - · · ·         Location Details of the diverted land (compartments etc) *       Previously Diverted Area (In 179.680 Hact.):         Shape of Diverted land : * -Select - · · · · · · · · · · · · · · · · · ·                                                                                                    | Select Circle * Skippur([1)       Select Division * Skippur([1)         Select Range : * -Select - •       •         the Name/Compartment Detal :       •         Area of Diverted Forest Lind (In Hact, )*       •         Location Details of the diverted ind (compartments tet)*       •         Shape of Diverted land : * -Select - •       •         Shape of Diverted land : * -Select - •       •         GPS Details of diverted Land (choose File, No file chosen       Upload Scamed copy of Map Choose File, No file chosen         (please upload KML file only.)       (please upload JPG/jpg file only.)         Save Diverted Land Details       Go Back         1       MP       MADHAR TANK       1993       173.680         1       MP       MADHAR TANK       1993       173.680       Shipur(1)       Kolaras         tet successful registration of the diverted lands, the entry will be shown in the same screen at bottom       the: Scanned copies of the map of the diverted lands and their GPS file in KML format can also be uploaded barately after the registration of the details of the diverted land                                                                                                    | Set Circle * Shippirf()       Set Division * Shippirf()         Set Circle * Shippirf()       Set Circle * Shippirf()         Set Circle * Shippirf()       Forest Type * Set Circle * Shippirf()         Area of Diverted Forest Lind (in that )       Forest Type * Set Circle * Shippirf()         Area of Diverted Lind (compartments etc)       Previously Diverted Area (in 179.600         Shape of Diverted Lind (compartments etc)       Previously Diverted Area (in 179.600         Shape of Diverted Lind (compartments etc)       (please upload IVAL file only.)         Shape of Diverted Lind (compartments etc)       (please upload IVAL file only.)         Save Diverted Lind Details       Co Back         State       FCA Project Year       Area Diverted (in 1Hac)       Division       Range Location Details         State       FCA Project Year       Area Diverted (in 1Hac)       Division       Range Location Details         State       FCA Project Year       Area Diverted Ind State       Sthipuri(1)       Kolaras       medher 239 240,         State       FCA Project Year       Area Diverted Ind State       Division       Range Location Details         State       FCA Project Year       Area Diverted Ind State       Division       Range Location Details         State       FCA Project Tele and State Circle andstate       Sthipuri(1)       Kolara                                                                                                    | Please s        | elect the          | location (Range) of th                 | ne diverted Forest Land                     |                                               |                    |               |                     |   |
| Select Range *       *-Select •         Site Name/Compartment Detail:       •         Area of Diverted Forest land (n<br>Hact.)*       •         Location Details of the diverted<br>land (compartments etc)*       •         Shape of Diverted land : *Select •       •         GPS Details of diverted Land Choose File. No file chosen<br>(please upload KML file only.)       •         Save Diverted Land Details       Go Back         List and Details of the pieces of Forest Lands diverted against FCA projects         S.No.       State         FCA Project       FCA project Year         Area Diverted (In Hac)       Division         1       MP         MADHAR TANK       1993         179.680       Shivpuri(T)         Kolaras       madher 239 240,         1       Total       179.680         1       NP       MADHAR TANK         1993       179.680       Shivpuri(T)         Kolaras       madher 239 240,         1       Total       179.680         1       NP       MADHAR TANK         1993       179.680       Shivpuri(T)         Kolaras       madher 239 240,         1       Total       179.680         1       Total                                                                                                    | Select Range : *       Select                                                                                                    | Sect Rage :       Sect region         State of Oliveted Forest land (       Forest Type * Select                                                                                                    |                 |                    | Select Circle * Shivpur                | i(T)                                        | Sel                                           | ect Division * Shi | vpuri(T)      |                     |   |
| Site Name/Compartment Detail:<br>Area of Diverted Forest Iand (In Hatt.)*<br>Location Details of the diverted land (In Hatt.)*<br>Shape of Diverted land : *Select * Previously Diverted Area (In 179, 680<br>Hatt.):<br>GPS Details of diverted Land Choose File No file chosen Upload Scanned copy of Map Choose File No file chosen (please upload JPG/jpg file only.)<br>GPS Details of diverted Land Choose File No file chosen Upload Scanned copy of Map Choose File No file chosen (please upload JPG/jpg file only.)<br>Save Diverted Land Details Go Back<br>List and Details of the pieces of Forest Lands diverted against FCA projects<br><u>S.No. State FCA Project FCA project Year Area Diverted (In Hac) Division Range Location Details 1 MP MADHAR TANK 1993 179.680 Shivpuri(T) Kolaras madher 239 240, Total 179.680 Shivpuri(T) Kolaras madher 239 240, Total 179.680 </u>                                                                                                    | ite Name/Compartment Detail:<br>Area of Diverted Forest land (n                                                                                                    | Ste Name / Compartment Detail :<br>Area of Diverted Forest land (in the diverted land (compartments etc) -<br>Location Details of the diverted land (compartments etc) -<br>Stape of Diverted land : • -Select - • • Previously Diverted Area (in the diverted land (compartments etc) -<br>Gr5 Details of diverted land (choose File) No file chosen Upload Scanned copy of Map Choose File) No file chosen (please upload XML file only.)<br>Save Diverted Land Details Co Back<br><u>Save Diverted Land Details Co Back</u><br><u>State FCA Project CCA project Year Area Diverted (in Nac) Division Range Location Details (in the diverted land betails - 179,680 - 10000000000000000000000000000000000</u>                                                                                                    |                 | 9                  | Select Range : *Sele                   | ct 💌                                        |                                               |                    |               |                     |   |
| Area of Diverted Forest Land (In Hact.)*       Forest Type *Select         Location Details of the diverted Land (compartments etc)*       Previously Diverted Area (In 179,680 Hact.):         Shape of Diverted Land : *Select       Previously Diverted Area (In 179,680 Hact.):         GPS Details of diverted Land Choose File No file chosen       Upload Scanned copy of Map Choose File No file chosen         (please upload KML file only.)       (please upload JPG/jpg file only.)         Save Diverted Land Details       Go Back         List and Details of the pieces of Forest Lands diverted against FCA projects       Shoo         S.No.       State       FCA project Year       Area Diverted (In Hac)       Division       Range       Location Details         1       MP       MADHAR TANK       1993       179,680       Shivpuri(T)       Kolaras       madher 239 240,         fter successful registration of the diverted lands, the entry will be shown in the same screen at bottom       Diverted Land score of the map of the diverted lands and their GPS file in KML format can also be uploaded parately after the registration of the details of the diverted land                                                                                                    | Area of Diverted Foret land (h                                                                                                    | Are of Diverted Foret Hard, 0       Forest Type * -Select         Are of Diverted Foret Hard, 0       Forest Type * -Select         Coction Details of the diverted<br>and (compartments etc)       Previously Diverted Area (In<br>179,680         Shape of Diverted Land       Choose File       No file choose         (previously Diverted Land       Choose File       No file choose         (previously Diverted Land Details       Co back       (previously Diverted Area (In<br>179,680         State       FCA Project       FCA project Year       Area Diverted (In Hac)       Division       Anage       Location Details         State       FCA Project Year       Area Diverted (In Hac)       Division       Anage       Location Details         State       FCA Project Year       Area Diverted (In Hac)       Division       Anage       Location Details         State       FCA Project Year       Area Diverted (In Hac)       Division       Anage       Location Details         State       FCA Project Year       Area Diverted (In Hac)       Division       Anage       Location Details         State       FCA Project Year       Area Diverted Indoc       Division       Anage       Location Details         State       FCA Project Year       Area Diverted Indoc       Shinpuri(T)       Kolaras       Locatio                                                                                                    | Site Nan        | ne/Compa           | rtment Detail :                        |                                             |                                               |                    |               |                     |   |
| Area of Diverted Forest Tand (In Hact.)*       Forest Type *Select         Location Details of the diverted land (compartments etc)*       Previously Diverted Area (In 179.680 Hact.):         Shape of Diverted land : *Select       Previously Diverted Area (In 179.680 Hact.):         GP5 Details of diverted Land Choose File No file chosen Upload Scanned copy of Map Choose File No file chosen (please upload KML file only.)       (please upload JPG/jpg file only.)         Save Diverted Land Details       Go Back         List and Details of the pieces of Forest Lands diverted against FCA projects         S.No.       State       FCA Project       FCA project Year       Area Diverted (In Hac)       Division       Range       Location Details         1       MP       MADHAR TANK       1993       179.680       Shivpuri(T)       Kolaras       madher 239 240,         1       Total       179.680       Shivpuri(T)       Kolaras       madher 239 240,         1       MP       MADHAR TANK       1993       179.680       Shivpuri(T)       Kolaras       madher 239 240,         1       Total       179.680       Shivpuri(T)       Kolaras       madher 239 240,       Total       179.680       Inverted Lands       Intervieweit Can also be uploaded eparately after the registration of the diverted lands and their GPS file in KML format can also be uploaded eparately after the registrat                                                                                                    | Area of Ulverted Forest Iand (In Hact.)*<br>Hact.)*<br>Location Details of the diverted<br>Location Details of the diverted Iand :*Select Previously Diverted Area (In 179, 680<br>Hact.)*<br>Shape of Diverted Iand :*Select Previously Diverted Area (In 179, 680<br>Hact.)*<br>GPS Details of diverted Iand (Choose File) No file chosen<br>(please upload JPG/jpg file only.)<br>Save Diverted Land Details Go Back<br>List and Details of the pieces of Forest Lands diverted against FCA projects<br>S.No. State FCA Project FCA project Year Area Diverted (In Hac) Division Range Location Details<br>1 NP MADHAR TANK 1993 179, 680 Shirpuri(T) Kolaras macher 239 240,<br>Total 179, 680 Shirpuri(T) Kolaras macher 239 240,<br>ter successful registration of the diverted lands, the entry will be shown in the same screen at bottom<br>ref: Scanned copies of the map of the diverted lands and their GPS file in KML format can also be uploaded barately after the registration of the details of the diverted land                                                                                                    | Are of Uberted forest land (in hata, in hata, in hata | 1811            |                    | *                                      |                                             |                                               |                    |               |                     |   |
| Location Details of the diverted<br>land (compartments etc) *<br>Shape of Diverted land : *Select • Previously Diverted Area (In<br>Hact.):<br>GPS Details of diverted Land Choose File No file chosen<br>(please upload KML file only.)<br>Save Diverted Land Details Go Back<br>List and Details of the pieces of Forest Lands diverted against FCA projects<br>S.No. State FCA Project FCA project Year Area Diverted (In Hac) Division Range Location Details<br>1 MP MADHAR TANK 1993 179.680 Shivpuri(T) Kolaras madher 239 240,<br>Total 179.680 Shivpuri(T) Kolaras madher 239 240,<br>Total 179.680 Shivpuri(T) Kolaras com also be uploaded<br>parately after the registration of the diverted lands, the entry will be shown in the same screen at bottom                                                                                                    | Location Details of the diverted land : * -Select Previously Diverted Area (In 179,680<br>Hatt.):<br>Shape of Diverted land : * -Select                                                                                                    | Location Details of the diverted land :       • Getect :       Previously Diverted Area (In, 179, 60)         Shape of Diverted land :       • Getect :       Upload Scanned copy of Map Goose File, No file chosen         Cycless upload XML file only:       Cycless upload XML file only:       Cycless upload VPC/jpg file only:         Swe Diverted Land Details       Co Beach         No       State       FCA Project Year       Area Diverted (In Hac)       Division       Range       Location Details         No       State       FCA Project Year       Area Diverted (In Hac)       Division       Range       Location Details         No       State       FCA Project Year       Area Diverted In Hac)       Division       Range       Location Details         No       State       FCA Project Year       Area Diverted In Hac)       Division       Range       Location Details         Appl AndHAR TAHK       1993       179,680       Stihpurl(T)       Kolaras       madher 239 240,         Acter State       FCA Project Year       Area Diverted Iands       Stihpurl(T)       Kolaras       Madher 239 240,         Acter State       FCA Project Year       Area Diverted Iands       Stihpurl(T)       Kolaras       Madher 239 240,         Acter State       FCA Project Year       Area Diverted Iands                                                                                                    | Area o          | f Diverted         | Forest land (In<br>Hact ) *            |                                             |                                               | Forest Type *      | Select        |                     | • |
| Location because of use offered land : *Select · · Previously Diverted Area (In 179.680 Hact.):         GPS Details of diverted Land Choose File No file chosen (please upload KML file only.)         GPS Details of diverted Land Choose File No file chosen (please upload KML file only.)         Save Diverted Land Details         GPS Details of diverted Land Choose File No file chosen (please upload KML file only.)         Save Diverted Land Details         Go Back         List and Details of the pleces of Forest Lands diverted against FCA projects         S.No.       State         FCA Project       FCA project Year         Area Diverted (In Hac)       Division         No MP       MADHAR TANK         1       MP         MADHAR TANK       1993         1       Total         1       Total <td>Lacd compartments etc)*       Previously Diverted Area (In<br/>Hact.):         Shape of Diverted land :*      Select         GPS betails of diverted land (Choose File No file chosen<br/>(please upload KML file only.)       Upload Scanned copy of Map Choose File No file chosen<br/>(please upload JPG/jpg file only.)         Save Diverted Land Details       Go Back         <u>List and Details of the please of Forest Lands diverted against FCA projects         <u>Save Diverted Land Details</u> <u>Division Range Location Details</u> <u>1       MP         MADHAR TANK       1993         179.680       Shipuri(T)         Kolaras       madher 239 240,         1       Total         179.680       Shipuri(T)         Kolaras       madher 239 240,         1       Total         179.680       Shipuri(T)         Kolaras       madher 239 240,         1       Total         179.680       Shipuri(T)         Kolaras       madher 239 240,         1       Total         179.680       Shipuri(T)         Kolaras       madher 239 240,         1       Total         179.680       Shipuri(T)         Kolaras       Total         179.680       Shipuri(T)    </u></u></td> <td>Bue of Diverted land :       • Gelect :       Previously Diverted Area (In 179.60)<br/>Hatt.):         CPS Details of diverted Land Choose File No file chosen<br/>(please upload KML file only.)       Upload Scanned copy of Map Choose File No file chosen<br/>(please upload KML file only.)         Save Diverted Land Details       Co Back         State       FCA Project Year       Area Diverted (In Hac)       Division       Range       Location Details         State       FCA Project Year       Area Diverted (In Hac)       Division       Range       Location Details         State       FCA Project Year       Area Diverted (In Hac)       Division       Range       Location Details         State       FCA Project Year       Area Diverted Inn Hac       Division       Range       Location Details         And MAHAR TAHK       1993       179.680       Shihpuri(T)       Kolaraa       mader 239 240,         Area Scanned copies of the map of the diverted lands, the entry will be shown in the same screen at bottom       Cote: Scanned copies of the map of the diverted lands and their GPS file in KML format can also be uploaded parately after the registration of the details of the diverted lands         Area F21       Page 121       Page 121</td> <td>Locati</td> <td>on Details</td> <td>of the diverted</td> <td></td> <td></td> <td></td> <td></td> <td>1</td> <td></td> | Lacd compartments etc)*       Previously Diverted Area (In<br>Hact.):         Shape of Diverted land :*      Select         GPS betails of diverted land (Choose File No file chosen<br>(please upload KML file only.)       Upload Scanned copy of Map Choose File No file chosen<br>(please upload JPG/jpg file only.)         Save Diverted Land Details       Go Back <u>List and Details of the please of Forest Lands diverted against FCA projects         <u>Save Diverted Land Details</u> <u>Division Range Location Details</u> <u>1       MP         MADHAR TANK       1993         179.680       Shipuri(T)         Kolaras       madher 239 240,         1       Total         179.680       Shipuri(T)         Kolaras       madher 239 240,         1       Total         179.680       Shipuri(T)         Kolaras       madher 239 240,         1       Total         179.680       Shipuri(T)         Kolaras       madher 239 240,         1       Total         179.680       Shipuri(T)         Kolaras       madher 239 240,         1       Total         179.680       Shipuri(T)         Kolaras       Total         179.680       Shipuri(T)    </u></u>                                                                                                    | Bue of Diverted land :       • Gelect :       Previously Diverted Area (In 179.60)<br>Hatt.):         CPS Details of diverted Land Choose File No file chosen<br>(please upload KML file only.)       Upload Scanned copy of Map Choose File No file chosen<br>(please upload KML file only.)         Save Diverted Land Details       Co Back         State       FCA Project Year       Area Diverted (In Hac)       Division       Range       Location Details         State       FCA Project Year       Area Diverted (In Hac)       Division       Range       Location Details         State       FCA Project Year       Area Diverted (In Hac)       Division       Range       Location Details         State       FCA Project Year       Area Diverted Inn Hac       Division       Range       Location Details         And MAHAR TAHK       1993       179.680       Shihpuri(T)       Kolaraa       mader 239 240,         Area Scanned copies of the map of the diverted lands, the entry will be shown in the same screen at bottom       Cote: Scanned copies of the map of the diverted lands and their GPS file in KML format can also be uploaded parately after the registration of the details of the diverted lands         Area F21       Page 121       Page 121                                                                                                    | Locati          | on Details         | of the diverted                        |                                             |                                               |                    |               | 1                   |   |
| Shape of Diverted land : *Select · · · · · · · · · · · · · · · · · ·                                                                                                    | Shape of Diverted land :       •-Select                                                                                                    | Shape of Diverted Land :       • Select • I       Previously Diverted Area (In<br>Hact.):         CP betaks of diverted Land Choose File, Nor file choose       Updad Scanned copy of Map       Choose File, Nor file choose         C previously Diverted Land Choose       Choose File, Nor file choose       Choose File, Nor file choose       Choose File, Nor file choose         C previously Diverted Land Details       Coose       Choose File, Nor file choose       Choose File, Nor file choose         Save Diverted Land Details       Coose       Coose       Coose       Coose         Save Diverted Land Details       Coose       Coose       Coose       Coose         Save Diverted Land Details       Coose       Coose                                                                                                    | la              | and (comp          | artments etc) *                        |                                             |                                               |                    | 5             |                     |   |
| Shape of Diverted land :*Select I       Image: Hack :: 19.680         GPS Details of diverted Land Choose File No file chosen<br>(please upload KML file only.)       Upload Scanned copy of Map Choose File No file chosen<br>(please upload KML file only.)         Save Diverted Land Details       Go Back         List and Details of the pieces of Forest Lands diverted against FCA projects         S.No.       State         FCA Project       FCA project Year         Area Diverted (In Hac)       Division         NP       MADHAR TANK         1       MP         MADHAR TANK       1993         179.680       Shivpuri(T)         Kolaras       madher 239 240,         Total       179.680         Scanned copies of the map of the diverted lands, the entry will be shown in the same screen at bottom         ote:       Scanned copies of the map of the diverted lands and their GPS file in KML format can also be uploaded sparately after the registration of the details of the diverted land                                                                                                    | Shape of Diverted Land :      Select                                                                                                    | Shape of Uverted Land       Choose File       No file choose         (please upload KML file only.)       Upload Scanned copy of Map       Choose File       No file choose         (please upload KML file only.)       Save Diverted Land Details       Go Back         State       FCA Project       FCA project Year       Area Diverted (In Hac)       Division       Range       Location Details         State       FCA Project Year       Area Diverted (In Hac)       Division       Range       Location Details         State       FCA Project Year       Area Diverted (In Hac)       Division       Range       Location Details         State       FCA Project Year       Area Diverted (In Hac)       Division       Range       Location Details         State       FCA Project Year       Area Diverted (In Hac)       Division       Range       Location Details         State       FCA Project Year       Area Diverted lands, the entry will be shown in the same screen at bottom       Diverted parately after the registration of the diverted lands and their GPS file in KML format can also be uploaded parately after the registration of the details of the diverted land         Brane 121       State       State       State       State       State                                                                                                    |                 |                    |                                        |                                             | Previously Dive                               | rted Area (In      |               |                     |   |
| GPS Details of diverted Land Choose File No file chosen       Upload Scanned copy of Map Choose File No file chosen         (please upload KML file only.)       (please upload JPG/jpg file only.)         Save Diverted Land Details       Go Back         List and Details of the pieces of Forest Lands diverted against FCA projects       Location Details         S.No.       State       FCA project       FCA project Year       Area Diverted (In Hac)       Division       Range       Location Details         1       MP       MADHAR TANK       1993       179.680       Shivpuri(T)       Kolaras       madher 239 240,                                                                                                    | GPS Details of diverted Land       Choose File, No file chosen         (please upload KML file only.)       (please upload JPG/jpg file only.)         Save Diverted Land Details       Go Back         List and Details of the pleces of Forest Lands diverted against FCA project       Extend Details of the pleces of Forest Lands diverted against FCA project         Sive Diverted Land Details       Go Back         List and Details of the pleces of Forest Lands diverted against FCA project         Sixe FCA Project Year       Area Diverted (In Hac)         1       MP         MADHAR TANK       1993         179.680       Shivpur(1)         Kolaras       madher 239 240,         1       Total         179.680       Shivpur(2)         Ker Scanned copies of the map of the diverted lands, the entry will be shown in the same screen at bottom         Ker Scanned copies of the map of the diverted lands and their GPS file in KML format can also be uploaded barately after the registration of the details of the diverted land                                                                                                    | GPS Details of diverted Land        Choose File       No file doose         (please upload KWL file ony.)                                                                                                    | -               | hape of D          | viverted land : *Sele                  | ct                                          | 11 U. 10 U.                                   | Hact.): 17         | 9.680         |                     |   |
| Image: place upload KML file only.)       Save Diverted Land Details       Go Back         Save Diverted Land Details       Go Back         Image: State       FCA Project       FCA project Year       Area Diverted (In Hac)       Division       Range       Location Details         1       MP       MADHAR TANK       1993       179.680       Shivpuri(T)       Kolaras       madher 239 240,         1       MP       MADHAR TANK       1993       179.680       Shivpuri(T)       Kolaras       madher 239 240,         1       Total       179.680       Shivpuri(T)       Kolaras       madher 239 240,         Iter successful registration of the diverted lands, the entry will be shown in the same screen at bottom       ote:       Scanned copies of the map of the diverted lands and their GPS file in KML format can also be uploaded parately after the registration of the details of the diverted land                                                                                                    | (please upload XML file only.)       Save Diverted Land Details       Go Back         Save Diverted Land Details       Go Back         Save Diverted Land Details       Division       Range         List and Details of the pieces of Forest Lands diverted against FCA projects       Save Diverted (In Hac)       Division         Ana Details       1       MP       MADHAR TANK       1993       179.680         Area successful registration of the diverted lands, the entry will be shown in the same screen at bottom         the: Scanned copies of the map of the diverted lands and their GPS file in KML format can also be uploaded barately after the registration of the details of the diverted land                                                                                                    | (please updod KWL file ony.)         Save Diverted Land Details       Co Back         Image: State       Image: State State Sta                                                                       | GP              | 5 Details o        | f diverted Land Choo                   | se File No file chosen                      | Upload Scanned                                | copy of Map        | hoose File N  | o file chosen       |   |
| Save Diverted Land Details       Go Back         List and Details of the pieces of Forest Lands diverted against FCA projects         S.No.       State       FCA Project       FCA project Year       Area Diverted (In Hac)       Division       Range       Location Details         1       MP       MADHAR TANK       1993       179.680       Shivpuri(T)       Kolaras       madher 239 240,         1       MP       MADHAR TANK       1993       179.680       Shivpuri(T)       Kolaras       madher 239 240,         1       MP       MADHAR TANK       1993       179.680       Shivpuri(T)       Kolaras       madher 239 240,         fter successful registration of the diverted lands, the entry will be shown in the same screen at bottom       ote:       Scanned copies of the map of the diverted lands and their GPS file in KML format can also be uploaded parately after the registration of the details of the diverted land                                                                                                    | Save Diverted Land Details       Go Back         Sit and Details of the pieces of Forest Lands diverted against FCA projects         Sit at Texperity       FCA Project FCA project Year Area Diverted (In Hac)       Division Range Location Details         1       NP       MADHAR TANK       1993       179.680       Shivpuri(T)       Kolaras         1       NP       MADHAR TANK       1993       179.680       Shivpuri(T)       Kolaras       madher 239 240,         1       NP       MADHAR TANK       1993       179.680       Shivpuri(T)       Kolaras       madher 239 240,         1       NP       MADHAR TANK       1993       179.680       Shivpuri(T)       Kolaras       madher 239 240,         1       NP       MADHAR TANK       1993       179.680       Shivpuri(T)       Kolaras       madher 239 240,         1       Total       179.680       Shivpuri(T)       Kolaras       madher 239 240,         1       Total       179.680       Shivpuri(T)       Kolaras       madher 239 240,         1       Total       179.680       Shivpuri(T)       Kolaras       madher 239 240,         1       Status       Status       Status       Status       Status       Status         1                                                                                                    | Save Diverted Land Details       Go Back <u>State FCA Project FCA project Yar Area Diverted (In Hac) Division Range Location Details in the Area Diverted (In Hac) Division Range Location Details in the Area Diverted (In Hac) Shippur(T) Kolaras madher 239 240, in the successful registration of the diverted lands, the entry will be shown in the same screen at bottom                reter successful registration of the diverted lands, the entry will be shown in the same screen at bottom                reter successful registration of the diverted lands and their GPS file in KML format can also be uploaded parately after the registration of the details of the diverted land    </u>                                                                                                    |                 |                    | (please                                | upload KML file only.)                      |                                               | (pl                | ease upload . | JPG/jpg file only.) |   |
| Save Diverted Land Details       Go Back         List and Details of the pieces of Forest Lands diverted against FCA projects         S.No.       State       FCA Project       FCA project Year       Area Diverted (In Hac)       Division       Range       Location Details         1       MP       MADHAR TANK       1993       179.680       Shivpuri(T)       Kolaras       madher 239 240,         1       MP       MADHAR TANK       1993       179.680       Shivpuri(T)       Kolaras       madher 239 240,         1       Total       179.680       Shivpuri(T)       Kolaras       madher 239 240,         1       Total       179.680       Intervention of the diverted lands, the entry will be shown in the same screen at bottom         Other Scanned copies of the map of the diverted lands and their GPS file in KML format can also be uploaded eparately after the registration of the details of the diverted lands                                                                                                    | Save Diverted Land Details       Go Back         I       List and Details of the pieces of Forest Lands diverted against FCA projects         1       MP       MADHAR TANK       1993       179.680       Shivpuri(T)       Kolaras       madher 239 240,         1       MP       MADHAR TANK       1993       179.680       Shivpuri(T)       Kolaras       madher 239 240,         1       MP       MADHAR TANK       1993       179.680       Shivpuri(T)       Kolaras       madher 239 240,         1       Total       179.680       Shivpuri(T)       Kolaras       madher 239 240,         1       Total       179.680       Shivpuri(T)       Kolaras       madher 239 240,         1       Total       179.680       Shivpuri(T)       Kolaras       madher 239 240,         1       Total       179.680       Shivpuri(T)       Kolaras       madher 239 240,         1       Total       179.680       Shivpuri(T)       Kolaras       madher 239 240,         1       Total       179.680       Shivpuri(T)       Kolaras       madher 239 240,         1       Total       Total       Shivpuri(T)       Kolaras       madher 239 240,         1       Total       Conaras       Sh                                                                                                    | Save Diverted Land Details       G back         Image: State Image: State Image: S                                    |                 |                    |                                        |                                             |                                               |                    |               |                     |   |
| List and Details of the pieces of Forest Lands diverted against FCA projects         S.No.       State       FCA Project       FCA project Year       Area Diverted (In Hac)       Division       Range       Location Details         1       MP       MADHAR TANK       1993       179.680       Shivpuri(T)       Kolaras       madher 239 240,         1       MP       MADHAR TANK       1993       179.680       Shivpuri(T)       Kolaras       madher 239 240,         1       Image: Colored Colored                                                                                                    | List and Details of the pieces of Forest Lands diverted against FCA projects         S. No.       State       FCA Project       FCA project Year       Area Diverted (In Hac)       Division       Range       Location Details         1       MP       MADHAR TANK       1993       179.680       Shivpuri(T)       Kolaras       madher 239 240,         1       MP       MADHAR TANK       1993       179.680       Shivpuri(T)       Kolaras       madher 239 240,         1       Total       179.680       Total       179.680       Shivpuri(T)       Kolaras       madher 239 240,         ter successful registration of the diverted lands, the entry will be shown in the same screen at bottom       ter scanned copies of the map of the diverted lands and their GPS file in KML format can also be uploaded barately after the registration of the details of the diverted land                                                                                                    | List and Details of the pieces of Forest Lands diverted against FCA project         S.No.       State       FCA project       FCA project Year       Area Diverted (In Hac)       Division       Range       Location Details         1       MP       MADHAR TANK       1993       179.680       Shivpur(T)       Kolaras       madher 239 240,         1       MP       MADHAR TANK       1993       179.680       Shivpur(T)       Kolaras       madher 239 240,         1       MP       MADHAR TANK       1993       179.680       Shivpur(T)       Kolaras       madher 239 240,         1       MP       MADHAR TANK       1993       179.680       Shivpur(T)       Kolaras       madher 239 240,         1       MP       MP       Total       179.680       Shivpur(T)       Kolaras       madher 239 240,         1       MP       MP       diverted lands, the entry will be shown in the same screen at bottom       Scanned copies of the map of the diverted lands and their GPS file in KML format can also be uploaded parately after the registration of the details of the diverted land         1       MP       MP       Scanned copies of the map of the diverted lands       Scanned copies of the map of the diverted lands         1       MP       Scanned copies of the map of the diverted lands       Scanned c                                                                                                    |                 |                    |                                        | Save                                        | Diverted Land Details Go Back                 |                    |               |                     |   |
| S.No.       State       FCA Project       FCA project Year       Area Diverted (In Hac)       Division       Range       Location Details         1       MP       MADHAR TANK       1993       179.680       Shivpuri(T)       Kolaras       madher 239 240,         1       MP       MADHAR TANK       1993       179.680       Shivpuri(T)       Kolaras       madher 239 240,         1       MP       MADHAR TANK       1993       179.680       Image: Comparison of the diverted lands, the entry will be shown in the same screen at bottom         fter successful registration of the diverted lands, the entry will be shown in the same screen at bottom         other screen at bottom         other screen at bottom         other screen at bottom                                                                                                    | S. No.       State       FCA Project       FCA project Year       Area Diverted (In Hac)       Division       Range       Location Details         1       MP       MADHAR TANK       1993       179.680       Shivpuri(T)       Kolaras       madher 239 240,         ter successful registration of the diverted lands, the entry will be shown in the same screen at bottom         ter successful registration of the diverted lands and their GPS file in KML format can also be uploaded barately after the registration of the details of the diverted land                                                                                                    | S.No.       State       FCA Project       FCA project Year       Area Diverted (In Hac)       Division       Range       Location Details         1       MP       MADHAR TANK       1993       179.680       Shivpuri(T)       Kolaras       madher 239.240,         1       Image: Image: Imag                                                                                                    |                 |                    |                                        | List and Details of the                     | pieces of Forest Lands diverted aga           | inst FCA project   | 5             |                     |   |
| 1       MP       MADHAR TANK       1993       179.680       Shivpuri(T)       Kolaras       madher 239 240,         1       Total       179.680       Total       179.680       Image: Comparison of the diverted lands, the entry will be shown in the same screen at bottom       Image: Comparison of the diverted lands and their GPS file in KML format can also be uploaded         2       Scanned copies of the map of the diverted lands and their GPS file in KML format can also be uploaded       Image: Comparison of the details of the diverted lands                                                                                                    | 1       MP       MADHAR TANK       1993       179.680       Shivpuri(T)       Kolaras       madher 239 240,         Image: Comparison of the diverted lands, the entry will be shown in the same screen at bottom         The: Scanned copies of the map of the diverted lands and their GPS file in KML format can also be uploaded parately after the registration of the details of the diverted land                                                                                                    | I       MP       MADHAR TANK       1993       179.680       Shivpuri(T)       Kolaras       madher 239.240,         It       It       It       179.680       It       It <td>S.No.</td> <td>State</td> <td>FCA Project</td> <td>FCA project Year</td> <td>Area Diverted (In Hac)</td> <td>Division</td> <td>Range</td> <td>Location Details</td> <td></td>                                                                                                    | S.No.           | State              | FCA Project                            | FCA project Year                            | Area Diverted (In Hac)                        | Division           | Range         | Location Details    |   |
| Total179.680fter successful registration of the diverted lands, the entry will be shown in the same screen at bottomote: Scanned copies of the map of the diverted lands and their GPS file in KML format can also be uploadedeparately after the registration of the details of the diverted land                                                                                                    | ter successful registration of the diverted lands, the entry will be shown in the same screen at bottom<br>one: Scanned copies of the map of the diverted lands and their GPS file in KML format can also be uploaded<br>obarately after the registration of the details of the diverted land                                                                                                    | fter successful registration of the diverted lands, the entry will be shown in the same screen at bottom ote: Scanned copies of the map of the diverted lands and their GPS file in KML format can also be uploaded aparately after the registration of the details of the diverted land                                                                                                    | 1               | MP                 | MADHAR TANK                            | 1993                                        | 179.680                                       | Shivpuri(T)        | Kolaras       | madher 239 240,     |   |
| fter successful registration of the diverted lands, the entry will be shown in the same screen at bottom<br>ote: Scanned copies of the map of the diverted lands and their GPS file in KML format can also be uploaded<br>parately after the registration of the details of the diverted land                                                                                                    | ter successful registration of the diverted lands, the entry will be shown in the same screen at bottom<br>one: Scanned copies of the map of the diverted lands and their GPS file in KML format can also be uploaded<br>parately after the registration of the details of the diverted land                                                                                                    | fter successful registration of the diverted lands, the entry will be shown in the same screen at bottom<br>ote: Scanned copies of the map of the diverted lands and their GPS file in KML format can also be uploaded<br>aparately after the registration of the details of the diverted land                                                                                                    |                 |                    |                                        | Total                                       | 179.680                                       |                    |               |                     |   |
| fter successful registration of the diverted lands, the entry will be shown in the same screen at bottom<br>ote: Scanned copies of the map of the diverted lands and their GPS file in KML format can also be uploaded<br>parately after the registration of the details of the diverted land                                                                                                    | ter successful registration of the diverted lands, the entry will be shown in the same screen at bottom<br>one: Scanned copies of the map of the diverted lands and their GPS file in KML format can also be uploaded<br>parately after the registration of the details of the diverted land                                                                                                    | Iter successful registration of the diverted lands, the entry will be shown in the same screen at bottom<br>ote: Scanned copies of the map of the diverted lands and their GPS file in KML format can also be uploaded<br>aparately after the registration of the details of the diverted land<br>Page 121                                                                                                    | _               |                    |                                        |                                             |                                               | _                  | _             |                     |   |
|                                                                                                    |                                                                                                    | Page 1 <b>21</b>                                                                                                    | ote: S<br>parat | cannec<br>:ely aft | l copies of the r<br>er the registrati | nap of the diverted<br>on of the details of | lands and their GPS file<br>the diverted land | in KML for         | mat can a     | ilso be uploaded    | t |
|                                                                                                    |                                                                                                    | Page <b>  21</b>                                                                                                    |                 |                    |                                        |                                             |                                               |                    |               |                     |   |
|                                                                                                    |                                                                                                    | Page <b>  21</b>                                                                                                    |                 |                    |                                        |                                             |                                               |                    |               |                     |   |
|                                                                                                    |                                                                                                    | Page   <b>21</b>                                                                                                    |                 |                    |                                        |                                             |                                               |                    |               |                     |   |
|                                                                                                    |                                                                                                    | P a g e   <b>21</b>                                                                                                    |                 |                    |                                        |                                             |                                               |                    |               |                     |   |
|                                                                                                    |                                                                                                    | P a g e   <b>21</b>                                                                                                    |                 |                    |                                        |                                             |                                               |                    |               |                     |   |
|                                                                                                    |                                                                                                    | P a g e   <b>21</b>                                                                                                    |                 |                    |                                        |                                             |                                               |                    |               |                     |   |
|                                                                                                    |                                                                                                    | P a g e   <b>21</b>                                                                                                    |                 |                    |                                        |                                             |                                               |                    |               |                     |   |
|                                                                                                    |                                                                                                    | P a g e   <b>21</b>                                                                                                    |                 |                    |                                        |                                             |                                               |                    |               |                     |   |
|                                                                                                    |                                                                                                    | P a g e   <b>21</b>                                                                                                    |                 |                    |                                        |                                             |                                               |                    |               |                     |   |
|                                                                                                    |                                                                                                    | P a q e   <b>21</b>                                                                                                    |                 |                    |                                        |                                             |                                               |                    |               |                     |   |

#### **CA LANDS**

**Registration of details of Lands received from UA for Compensatory Afforestation –** In this module divisions can register the total land received from user agency for Compensatory Afforestation. It may also be possible; that the CA has been stipulated ion degraded forest land of the Forest department itself.

All Divisions will register the range-wise and site-wise details of the land that has been received From UA for CA. Each piece of land has to be registered separately and its Map and GPS file in KML format has also to be uploaded. All divisions will have to register the details of the land diverted in their respective divisions.

| CA Lands Reports                           |              | The menus help in entering the           |
|--------------------------------------------|--------------|------------------------------------------|
| FCA Projects - All                         | 1 →          | agency for Compensatory<br>Afforestation |
| FCA Projects - My                          | ]            |                                          |
| FCA Projects - CA Land details not registe | red          |                                          |
| FCA Projects - CA Land Geography details   | not uploaded |                                          |
| FCA Projects - CA Land Scanned map miss    | ing          |                                          |

To register the details of the CA land, first search the FCA project using various options and the click on the icon to register the details of the lands received for CA.

In this form enter the CA land given by user agency with following details are to be registered:

- Land type \* : Revenue land/Privare Land Acquired//Degraded Forest/Revenue Forest Land
- Range\*
- Site Name/Compartment/Block Details : \*
- Location Details(Optional)
  - o Notification Status on case of revenue Land
  - o Gazet Notification No.\*
  - o Gazet Date
  - Notification Order No. \*
  - Notification Date
  - o Khasra details in case of the revenue Land
  - Shape of Land received for CA:\*
- Area of Land Recevied for CA (In Hact.) \*
- Upload GPS File
- Upload Scanned copy of Map of the land received for CA

In case, GPS, scanned map details not available these can be separately uploaded. This will help in facilitatihng the change detection. Using the following menus available under CA Lands:-

FCA Projects - CA Land Geography details not uploaded

FCA Projects - CA Land Scanned map missing

## 3. WORKSITES AND ASSETS MANAGEMENT SYSTEM

# Works Sites and Assets Management System

### Home Plantation work sites Assets/Other work sites Summary/Reports

The details of the lands received / identified for CA has already been registered under the FCA project menu. Division may also undertake plantation work on their existing lands using the NPV funds. It is also possible for the divisions to create the infrastructure like buildings, roads etc using the NPV funds.

Work sites and Asset management system will allow the divisions to register all such lands/building/assets. Once registered, it will be possible to register works and estimates for such lands/assets

Following types of the work sites/assets can be registered using this system:

- Forest lands where plantation is to be carried out using NPV funds and NOT using CA funds.
- Existing Assets like building/guest house /roads etc
- Proposed Assets

It may be noted that the site specific works will be registered only after the worksite has been registered as you will require selecting the site/asset.

## REGISTRATION OF OTHER PLANTATION SITES (NOT RELATED TO CA)

This form will allow you to register the pieces of Government/Private/Degraded Forest Land identified for Plantation works and that are not included in the list of CA lands. If any work site was received from user agency for CA against FCA project, then please do not register the site from here. Pieces of Government land/Degraded forest that where plantation is proposed as Compensatory Afforestation (CA) should also NOT be registered here and they should be registered using the **'CA Land Management Module**' menu. It may be noted that you will not be able to register any plantation work until you register the work-site. The module helps us to view and edit the plantation sites.

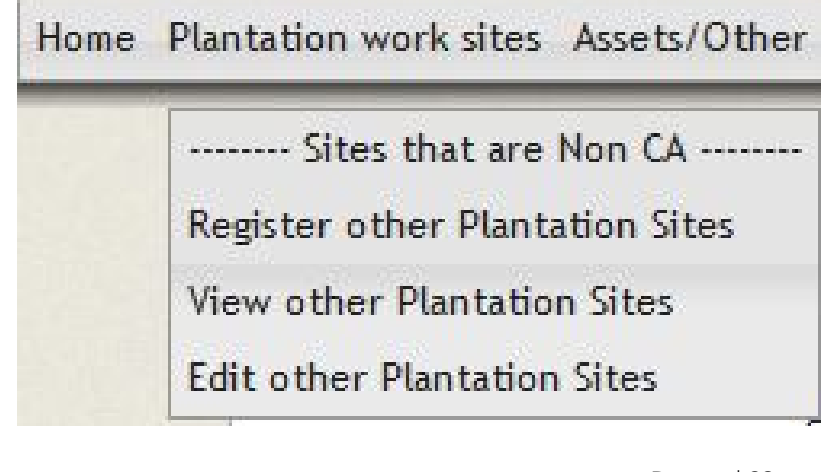

## ASSET/SITE-SPECIFIC WORK-SITE REGISTRATION

All the site specific works will be carried out on the registered work-sites/assets. Hence it is important to register all the work-sites/assets where you proposed to carry out some work. This is a one-time process. It will also help the state to maintain the online database of all the assets of the department in a centralized manner. It may be noted that if the asset does not exist it is proposed to be created it may be registered as a proposed Asset. After, the proposed asset is register, you will be able to register the work estimates for this work site and create the site. It may be noted that you will not be able to register any site-specific work like construction/upgradation/maintenance of building, roads etc. until you register the work-site

| es Assets/Other work sites Summary/Reports                                                                                                 |
|----------------------------------------------------------------------------------------------------|
| Register Assets/Other Non-plantation worksites<br>View Assets/Other Non-plantation worksites<br>Edit Assets/Other Non-plantation worksites |
|                                                                                                    |

## 4.0 PLANTATION WORKS AND ESTIMATES MANAGEMENT

## Works & Estimates

In this module, you can register the plantation works that are being carried out in your division/range. Following options are available under this module:

1. Plantation Works 2. Plantation Work Estim

- 1.1 Register Works
- 1.2 View Work Profiles
- 1.3 Edit Work Profiles
- 1.4 Upload Work's GPS Details
- 1.5 Register Details of Species to be Planted
- 1.6 View Details of Species to be Planted
- 1.7 Edit Details of Species to be Planted

#### Step 1:- Registration of work

You can register a plantation work for following type of scenarios:

- Plantation work on a CA site received from any UA against approved FCA project and using the CA funds. It may be noted that CA site should be registered and only then the work will be registered.
- Plantation work on any other site (Non-CA) and using the funds received under NPV, SZ, CAT etc. It is required that the site should be registered and then only the work can be registered.

While registering any plantation work, following information is required:

| 1  | Range : *                                                                               |
|----|-----------------------------------------------------------------------------------------|
| 2  | Site Type :* CA Site/Other Site                                                         |
| 3  | Plantation Site to be selected from the registered sitelist:*                           |
| 4  | Site Area (in Ha.) :                                                                    |
| 5  | Enter Location Details:*                                                                |
| 6  | Total Area Proposed for Plantation in (Hact.):*                                         |
| 7  | Enter List of Bocks & Compartments where plantation work is proposed to be carried out: |
| 8  | APO/Project Year : *                                                                    |
| 9  | Work Duration (in years):                                                               |
| 10 | Work Code :                                                                             |
| 11 | Plantation Work Name(English):*                                                         |
| 12 | Plantation Work (Local Language):*                                                      |
| 13 | Introduction:*                                                                          |
| 14 | Objective:*                                                                             |
| 15 | Methodology:*                                                                           |
| 16 | Method of Planting:*                                                                    |
| 17 | Plantation Type:*                                                                       |
|    | P a g e   <b>25</b>                                                                     |

| 18                             | Total No. of Species Proposed to be Planted: ^                                                                                                    |
|--------------------------------|----------------------------------------------------------------------------------------------------|
| 19                             | Select Scheme Head Select Scheme Head: *                                                                                                    |
| 20                             | Demarks                                                                                                    |
| 20                             |                                                                                                    |
| Process f                      | or selecting the worksite:                                                                                                    |
| Click on t                     | he select Work Site to select the worksite. In case the work site has not been registered click on                                                                                                    |
| Site N                         | Not Registered and Add New Site to register a new work site.                                                                                                    |
| <u>Step 2:- 1</u><br>After suc | Register Detail of species to be planted                                                                                                    |
| be plante                      | ed. Click on ' <b>Register Details of Species to be Planted'</b> men. You will get a page that will show the plantation                                                                                                    |
| works. P<br>register t         | lease use various options like project year and range to filter the list of works. Click on the icon to the details of the species to be planted. List of all species have already been inserted in the software. You will provide and selected the species list of the species of the plantation is also attached with this manual Planae. |
| examine<br>of such s           | all the species very carefully. If some of the species that are planted in your area is missing, please send the list pecies by mail to <u>sjain@nic.in</u> . These species will be added in the master database.                                                                                                    |
| 1. Pl                          | antation Works 2. Plantation Work Estima                                                                                                    |
| 1.1                            | Register Works                                                                                                    |
| 1.2                            | View Work Profiles                                                                                                    |
| 1.3                            | Edit Work Profiles                                                                                                    |
| 1.4                            | Upload Work's GPS Details                                                                                                    |
| 15                             | Pagister Details of Species to be Planted                                                                                                    |
| 1.5                            | Negister Details of Species to be Planted                                                                                                    |
| 1.6                            | view Details of Species to be Planted                                                                                                    |
| 1.7                            | Edit Details of Species to be Planted                                                                                                    |
| After reg<br>and 1.7.          | istering the list of the species that are to be planted, you can edit them and view them using menu items 1.6                                                                                                    |
|                                |                                                                                                    |
|                                |                                                                                                    |
|                                |                                                                                                    |
|                                |                                                                                                    |
|                                | P a g e 1 <b>26</b>                                                                                                    |
|                                | · - 3 - 1                                                                                                    |

|      |                                         | APC                   | State : /<br>Division :<br>) Year : | Madhya Pradesh<br>Select ▼<br>Select ▼                                               |              | St                    | now the list of plani                  | tataion works              | Circle :<br>Range :          | Select<br>Select 🔻    |                  | ,                       | •                     |
|------|-----------------------------------------|-----------------------|-------------------------------------|--------------------------------------------------------------------------------------|--------------|-----------------------|----------------------------------------|----------------------------|------------------------------|-----------------------|------------------|-------------------------|-----------------------|
| Wo   | orks List                               |                       |                                     |                                                                                      |              |                       |                                        |                            |                              |                       |                  |                         |                       |
|      |                                         |                       |                                     |                                                                                      |              | 14                    | Page 1 of 4                            | ▶> ▶1 25 👻                 |                              |                       |                  |                         | View 1 -              |
|      | Work Name                               | Range                 | Code                                | Work-Site                                                                            | Site Nature  | Duration              | п Туре                                 | Method                     | Location                     | Area(in Ha.)          | Species          | scheme head             | Add/Edit              |
| 1    | Compensatory<br>Afforestation           | Singrampu             |                                     | RF 192                                                                               | CA Work site | 10                    | Mixed                                  | Manual                     | Location Vijay<br>Sagar      | 2                     | 7                | CA                      | <b>6</b>              |
| 2    | Vaiklpik<br>Vraksharopan                | Sarni                 |                                     | District Gwalio,<br>Range Gwalior<br>Block Susera Com.<br>P-1, Baragaon<br>Com. P-27 | CA Work site | 7                     | Mono                                   | Manual                     | P 490                        | 32.92                 | 1                | CA                      | <b>C</b>              |
|      |                                         |                       |                                     |                                                                                      |              | Click<br>the<br>belov | folder icor<br>plantation<br>w format. | n to add the<br>work. Prov | no of Specie<br>vide the inf | s to be p<br>formatio | lanted<br>n in t | in<br>he                |                       |
| ile  | e registeri                             | ng the                | speci<br>Nar                        | es tot be p<br>ne of the<br>ag seedlin                                               | species      | ou wil l              | have to re                             | gister he fo               | llowing for e                | each spe              | cies:            |                         |                       |
|      |                                         | No of                 | Stum                                | ns to he nl                                                                          | anted        | lantou                |                                        |                            |                              |                       |                  |                         |                       |
|      |                                         | Diroct                | Sood                                | Sowing M                                                                             |              |                       |                                        |                            |                              |                       |                  |                         |                       |
|      |                                         | Spacin                | Jeeu                                |                                                                                      | atte in mot  | ore                   |                                        |                            |                              |                       |                  |                         |                       |
|      |                                         |                       |                                     |                                                                                      |              |                       |                                        |                            |                              |                       |                  | Carlos de               |                       |
|      |                                         |                       |                                     | ,                                                                                    | Add/Edit D   | etails o              | f Species b                            | eing planted               | in the Planta                | ation Wo              | rk               |                         |                       |
|      | Work /Projec                            | t : Vaika             | lpink P                             | lantation                                                                            |              |                       |                                        |                            |                              |                       |                  |                         |                       |
|      | Stat                                    | te : MP               |                                     |                                                                                      |              |                       |                                        |                            |                              | Circle :              | Balagha          | t (T)                   |                       |
|      | Divisio                                 | n : Balag             | hat Nor                             | th(T)                                                                                |              |                       |                                        |                            |                              | Range :               | West Ba          | aihar                   |                       |
| lant | ation Work Si                           | te : 1550             |                                     |                                                                                      |              |                       |                                        |                            | Spec                         | ies Count :           | 1                |                         |                       |
|      | with (*) are Mand                       | latory.               |                                     |                                                                                      |              |                       |                                        |                            |                              | Clic                  | k here to        | add New Sp              | ecies                 |
| ed v |                                         | ecies : *             | Teak P                              | lantation [ N ]                                                                      | 4            | •                     |                                        | No. of Polyb               | ag Seedlings pla             | nted:* 303            | 0                |                         |                       |
| ed v | Select Sp                               |                       | -                                   |                                                                                      |              |                       |                                        | No                         | o. Direct Seed Sc            | owing* 0              |                  |                         |                       |
| ed v | Select Sp<br>o. of Stumps p             | lanted :*             | 0                                   |                                                                                      |              |                       |                                        |                            |                              |                       |                  |                         |                       |
| ed v | Select Sp<br>o. of Stumps p<br>others ( | lanted :*<br>planted: | 0                                   |                                                                                      |              |                       |                                        | Spacing betw               | een plants (in me            | eter):* 2<br>Rang     | * 2<br>ge 1 i.e. | (ex- N<br>enter like 0. | Max Rang<br>23, Plea: |
| ed v | Select Sp<br>o. of Stumps p<br>others ( | lanted :*<br>planted: | 0                                   |                                                                                      |              |                       |                                        | Spacing betw               | een plants (in me            | eter):* 2<br>Rang     | * 2<br>ge 1 i.e. | enter like 0.           | Max Rang<br>23, Pleas |

## 5.0 WORK ESTIMATES

After registering the work, the estimates for each year has to be registered. If a planation work is to be carried out during five year, then we will have to prepare the five estimates i.e. one estimate for each year. All the monitoring, physical and financial will be carried out against the estimates.

| 2. P | lantation Work Estimates 3. Other Estimates (non-Plan |
|------|-------------------------------------------------------|
| 2.1  | Register New Work Estimates                           |
| 2.7  | View Work Estimates APO Years                         |
| 2.3  | View Work Estimates by Estimate Years                 |
| 2.   | View/Edit Work Estimates searched by Estimate Years   |
| 2.   | i Edit Work Estimates                                 |
| 2.6  | Add/Edit Activities details to Estimates              |

Use 2.1 'Register New Work Estimate' to register a new work estimate. You will get the list of works. Filter the works

on the basis of various options. Click on the

icon to register the work estimate for the selected work.

| W | orks List                                    |           |      |                                                                                      |              |          |             |            |                         |              |         |                       |                | 0    |
|---|----------------------------------------------|-----------|------|--------------------------------------------------------------------------------------|--------------|----------|-------------|------------|-------------------------|--------------|---------|-----------------------|----------------|------|
|   |                                              |           |      |                                                                                      |              | 14. <    | Page 1 of 4 | Þ> Þ1 25 ▼ |                         |              |         |                       | View 1 - 25 of | f 85 |
|   | Work Name                                    | Range     | Code | Work-Site                                                                            | Site Nature  | Duration | Туре        | Method     | Location                | Area(in Ha.) | Species | scheme head           | Add/Edit Esti  |      |
| 1 | Vijay Sagar<br>Compensatory<br>Afforestation | Singrampu |      | RF 192                                                                               | CA Work site | 10       | Mixed       | Manual     | Location Vijay<br>Sagar | 2            | 7       | CA                    | •              | *    |
| 2 | Vaiklpik<br>Vraksharopan                     | Sarni     |      | District Gwalio,<br>Range Gwalior<br>Block Susera Com.<br>P-1, Baragaon<br>Com. P-27 | CA Work site | 7        | Mono        | Manual     | P 490                   | 32.92        | 1       | <b>↓</b> <sup>∞</sup> | ••             |      |

Click folder icon to add the yearly estimate to be prepared for the plantation work.

| ~~~~~   |                             | ~~~~~~~~~~~~~~~~~~~~~~~~~~~~~~~~~~~~~~~ | *****    | ~~~~~~~~~~~~~~~~~~~~~~~~~~~~~~~~~~~~~~~ | ~~~~~             |
|---------|-----------------------------|-----------------------------------------|----------|-----------------------------------------|-------------------|
| Followi | ing details will be re      | equired while registering               | the work | estimate:                               |                   |
| 1       | Estimate referenc           | e no                                    |          |                                         |                   |
| 2       | Estimate date               |                                         |          |                                         |                   |
| 2.<br>2 | Estimate type: Fre          | sh/Revised                              |          |                                         |                   |
| J.<br>1 | Description of the          | ostimato                                |          |                                         |                   |
| 4.<br>F | Consistent Status (as       | estimate                                | IV       |                                         |                   |
| 5.      | Sancion Status (sa          | Inctioned/not sanctioned                | 1)       |                                         |                   |
| 6.      | Sanction no                 |                                         |          |                                         |                   |
| 1.      | Sanction date               |                                         |          |                                         |                   |
| 8.      | Physical Target             |                                         |          |                                         |                   |
| 9.      | Financial Target            |                                         |          |                                         |                   |
|         | Plantation Work : Vija      | ay Sagar Compensatory Afforestation     |          | Total Proposed Area(in Ha.)             | : 2.000           |
|         | State : MP                  | 6                                       |          | Circle                                  | : Sagar(T)        |
|         | Division : Dar              | noh(T)                                  |          | Range                                   | : Singrampur      |
|         | Work APO Year : 201         | 0                                       |          | Work Duration                           | : 10              |
|         |                             | - <b>- - -</b>                          |          |                                         |                   |
|         | Execution :                 | Self  Agency                            |          | 5.0 L D L                               | 01/05/2012        |
|         | Estimate Reference No. :    | Fresh                                   |          | Estimate Vear                           | 2010 -            |
|         | Estimate Type ;             | Training Test Estimate                  |          | Estimate rear ;                         | 2010              |
|         | Estimate Description :      | Training rost Estimate                  |          |                                         |                   |
|         |                             |                                         |          | al.                                     |                   |
|         | Sanction Status :           | Sanctioned 🖲 Not Sanctioned 🔘           |          | Sanction Authority :                    | Circle Office 🔻   |
| _       | Sanction No. :              | SNTest                                  |          | Sanction Date :                         | 03/05/2012        |
|         |                             |                                         |          |                                         |                   |
|         | Physical Target (Numbers) : | 5.00                                    |          | Financial Target (In Rs.) :             | 1000.00           |
|         | Estimate prepared by :      | Trainer                                 |          | Designation :                           | Range Assistant 🔻 |
|         | Entry Date :                | 02/05/2012                              |          |                                         |                   |
|         | Estimate Verified by        | Verifier                                |          | Designation :                           | Range Officer 👻   |
|         | Verification Date :         | 03/05/2012                              |          |                                         |                   |
|         |                             |                                         | Update   | Cancel                                  |                   |
|         |                             |                                         |          |                                         |                   |

After registering the estimate, you can view it, print it and also edit it.

#### Step 4:- Add activity details to the estimates.

We have created an estimate using the previous menu. This provides only brief outline or summary of the estimate. The software has a facility to register the details of various activities that are to be carried out under the estimate. Use menu 2.6 '<u>Add activity details to the estimates.'</u> menu to register the details of the activities.

|                                                                                                    | TOTA ES GINA                                                                        | tes 3.                       | Other Estima                                              | tes (non-Plant      |                      |              |               |                 |                     |
|----------------------------------------------------------------------------------------------------|-------------------------------------------------------------------------------------|------------------------------|-----------------------------------------------------------|---------------------|----------------------|--------------|---------------|-----------------|---------------------|
| 2.1 Register N<br>2.2 View Work<br>2.3 View Work<br>2.4 View/Edit<br>2.5 Edit Work<br>2.6 Add/Edit | lew Work E<br>k Estimates<br>k Estimates<br>Work Estim<br>Estimates<br>Activities d | APO Y<br>by Esti<br>nates se | is<br>ears<br>imate Years<br>earched by Es<br>o Estimates | timate Years        | Add activitie        | s to estim   | ate           |                 |                     |
| Norks List                                                                                         |                                                                                     |                              |                                                           |                     |                      |              |               |                 | (                   |
|                                                                                                    |                                                                                     |                              |                                                           | Ia ka Page 1 of     | 2 → → Z5 <b>→</b>    |              |               | View            | 1 - 25 of 3         |
| Work Name                                                                                          | Range                                                                               | Code                         | Work-Site                                                 | Site Nature         | Location             | Area(in Ha.) | scheme head   | Select Estima   | tes                 |
| 1 Afforestation                                                                                    | ory<br>Singrampur                                                                   |                              | RF 192                                                    | CA Work site        | Location Vijay Sagar | 2            | CA            |                 |                     |
|                                                                                                    |                                                                                     |                              | Clic                                                      | ck the search ic    | on to select the v   | vork estima  | ite           |                 |                     |
| ate List                                                                                           |                                                                                     |                              |                                                           |                     |                      |              |               |                 |                     |
|                                                                                                    |                                                                                     |                              |                                                           | IN Sec. Page 1 of 1 | 1 ⇒ ⇒1 25 ▼          |              |               | 1               | /iew <b>1</b> - 1 o |
| Work Name                                                                                          | Range                                                                               | Ref No                       | Estimate Type                                             | Sanction Status     | Physical             | Financial    | Prepared By   | Verified By     | Add Ac              |
| jay Sagar<br>ompensatory<br>iforestation                                                           | Singrampur                                                                          | TEST1                        | Fresh                                                     | Sanctioned          | 5                    | 1000         | Trainer       | Verifier        | -0                  |
|                                                                                                    |                                                                                     |                              |                                                           |                     | Click folder icon    | to add the   | estimate wise | e activity data |                     |
|                                                                                                    |                                                                                     |                              |                                                           |                     |                      |              |               |                 |                     |

- Activity (to be selected from the drop down menu) -
- Area to be covered under the activity (in Ha.) -
- Activity type ( labour/material) -
- Item type (SOR, NON-SOR) -
- Item code in case of SOR -
- Item Details \_
- Quantity -
- Unit Rate \_
- Remarks

|                         |                                        | Add/Edit Activity Details                                             |                                 |
|-------------------------|----------------------------------------|-----------------------------------------------------------------------|---------------------------------|
| State : MP              |                                        | Circle                                                                | : Sagar(T)                      |
| Division : Damoh        | ι(T)                                   | Range                                                                 | : Singrampur                    |
| antation Work : Vijay S | Sagar Compensatory Afforestati         | on Work Estimate No                                                   | : TEST1                         |
| Work Duration : 10      |                                        | APO Year                                                              | : <mark>2010-11</mark>          |
| lantation Area : 2.000  |                                        | Estimate Year                                                         | : 2011                          |
|                         | <u>Click here</u> to Add New Activitie | es for Plantation Works                                               |                                 |
| Select Activity :*      | - Select -                             | <ul> <li>Area to be Covered under Works Activity*</li> </ul>          | (in Ha.)                        |
| Component Type:*        | 🖲 Material 🔘 Labour                    | Item -Type :*                                                         | SOR ONON-SOR                    |
| Select SOR :*           | - Select - 👻                           | Select SOR Chapter :*                                                 | - Select - 👻                    |
| Select Item Code:*      | -Select - 🔻                            | Select Sub Item :*                                                    | - Select - 🔻                    |
| Unit (for NON-SOR):*    | - Select -                             | *                                                                     |                                 |
| Item Details :*         |                                        |                                                                       |                                 |
| er Item Quantity/Tota   | l man days, Unit Rates Fraction        | point values should be up to 3 digit ex- 0.961 . otherwise our Progra | am will Fixed it to Decimal fra |
| Item Quantity :*        |                                        | Unit Rate: *                                                          | Total                           |
| Remarks                 |                                        |                                                                       | 9                               |
|                         |                                        | Save Cancel                                                           | 11                              |
| u can continue to       | add all activities that are            | e the part of your estimate.                                          |                                 |
|                         |                                        |                                                                       |                                 |
|                         |                                        |                                                                       |                                 |
|                         |                                        |                                                                       |                                 |
|                         |                                        |                                                                       |                                 |
|                         |                                        |                                                                       |                                 |

### 6. WORKS PROGRESS REPORTING AND MONITORING:

#### Using this module Ranges, Divisions can register the progress of the plantation works that are being taken up in their domain. Range office can also register the progress quarterly.

| N<br>N        | Aaster Data<br>Nanagement |                                                       | CAMPA Fund<br>Management                                                   | FCA Pro<br>Manage     | oject<br>ment                               |                         | In thi<br>the p<br>progr | s moo<br>rogres<br>ess o | dule, we have to re<br>as of the works, mo<br>of the plantation | egister<br>onthly<br>and |                  |    |
|---------------|---------------------------|-------------------------------------------------------|----------------------------------------------------------------------------|-----------------------|---------------------------------------------|-------------------------|--------------------------|--------------------------|-----------------------------------------------------------------|--------------------------|------------------|----|
| Wor           | ks & Estimate:            | 5                                                     | Vorks Progress F<br>Reporting &<br>Monitorine                              | SI - Works<br>and Mon | Evaluation                                  | $\longrightarrow$       | inspea                   | tion F                   | Reports.                                                        |                          |                  |    |
| 1. Reg        | gister Plan               | tation 2.R                                            | egister Progress 3.1                                                       | Inspectio             | on 4.Upload Latest                          | _                       |                          |                          |                                                                 |                          | _                |    |
| 2. Re         | eport the o               | details of P                                          | lantation done                                                             | been re               | ported even once.                           | Shc                     | ows woi                  | 'k wise                  | e site for reporting "                                          | Plantati                 | on               |    |
|               |                           |                                                       |                                                                            | Plantat               | ion Works : Report Det                      | ails of Plan            | tation Don               | e                        |                                                                 |                          |                  |    |
| Click o       | n 😬 Icon to               | add the details<br>State<br>Division<br>Estimate Year | of plantation Done.<br>: Madhya Pradesh<br>: - Select All - •<br>:Select • |                       |                                             |                         |                          | Circle :<br>Range :      | - Select All -<br>- Select All - +                              | ·                        |                  |    |
|               |                           |                                                       |                                                                            | View                  | Registered Plantation Works                 | as per above            | e Criteria               |                          |                                                                 |                          |                  |    |
| S.No.         | <u>Division</u>           | Range                                                 | Work Name                                                                  | Work<br>Duration      | Plantation Site                             | Plantation<br>Site Type | Plantation<br>Work Area  | Estimate<br>Year         | Estimate Description                                            | Scheme<br>Head           | Count<br>Species |    |
| 1             | Damoh(T)                  | Singrampur                                            | Vijay Sagar Compensatory<br>Afforestation                                  | 10                    | Vijay sagar                                 | CA Work<br>site         | 2.000                    | 2011                     | Training Test Estimate                                          | CA                       | 7                | -0 |
| 2             | Gwallor(T)                | Behat                                                 | Sirsod                                                                     | 7                     | New School Building, Near<br>Court, Gwalior | CA Work<br>site         | 1.000                    | 2008                     |                                                                 | CA                       | 1                | 0  |
| <u>tep 1:</u> | :- Planta                 | tion Wor                                              | ks Report Detail.                                                          | s of Pla              | untation Done                               |                         | D<br>q                   | lick fo<br>lantati       | lder icon to report th<br>on done.                              | ne deta                  | il of            | 1  |

| * Help          State : Madhya Pradesh       Circle : Gwallor(T)         Division : Gwallor(T)       Range : Behat         Work : Siroad       Work Durstion: 7         Estimate Description :       Estimate Mer No: 1         Estimate Description :       Estimate Mer No: 1         Plantation Site : New School Building, Near Court, Gwallor       Species Court: 1         NOTE : Fleids marked with (Y an Mundater)       Plantation Type Donent • Select •         Select Species : • Select •       Plantation Type Donent • Select •         Number of Plants Planted : •       Plantation Done in Year : * Select •         Plantation Done in Month : •       Select Species : •         Select Species : •       Select For progress         In this module the detail of plants planted on the CA land has been reported.         Step 2: - List of Plantation works for reporting the Work Progress         Register Plantation 2.Register Progress Inspection 4.Upload Latert Photos \$.0ther Estimate         I. List of works for which the progress has not been reported even once         J. Register Work Progress (Physical and Finanda)         Shows work wise site for progress         * Help         State : Madhya Pradewin         Estimate Kadhya Pradewin         Estimate Tester : •                                                                                                    | ✓ (like- fresh or Gap)          |
|----------------------------------------------------------------------------------------------------|---------------------------------|
| State : Madhya Pradesh Circle : Gwalior(1)<br>Division : Gwalior(1)<br>Range : Behat<br>Work : Siroad Work Duration: 7<br>Estimate Description :<br>Estimate Description :<br>Select Species : * - Select -<br>Number of Plants Planted :<br>Plantation Done in Month : * - Select -<br>Plantation Done in Month : * - Select -<br>Plantation Done in Month : * - Select -<br>Plantation Done in Year : * - Select -<br>Plantation Done in Year : * - Select -<br>Plantation Done in Year : * - Select -<br>Plantation Done in Year : * - Select -<br>Plantation Done in Year : * - Select -<br>Plantation Done in Year : * - Select -<br>Plantation Done in Year : * - Select -<br>Plantation 2.Register Progress 3.Inspection 4.Upload Latest Photos 5.0ther Estimate<br>I. List of works for vinich the progress has not been reported even once<br>2. Register Plantation 2.Register Progress 7.<br>Estimate Verst - Select All -<br>Estimate Verst - Select All -<br>Estimate Verst - Select All -<br>Estimate Verst - Select -<br>Estimate Verst - Select -<br>Estimate Verst - Select -<br>Estimate Verst - Select All -<br>Estimate Verst - Select All -<br>Estimate Verst - Select All -<br>Estimate Verst - Select All -                                                                                                    | ▼ (like- fresh or Gap)          |
| Dision : Gwalior(T) Kange : Behat.<br>Work : Sirood Work K wise site for progress<br>Register Plantation 2.Register Progress 3.Inspection 4.Upload Latest Photos 5.Other Estimate<br>Register Plantation 2.Register Progress 3.Inspection 4.Upload Latest Photos 5.Other Estimate<br>Register Plantation 2.Register Progress 3.Inspection 4.Upload Latest Photos 5.Other Estimate<br>Register Plantation 2.Register Progress 3.Inspection 4.Upload Latest Photos 5.Other Estimate<br>Register Plantation 2.Register Progress 3.Inspection 4.Upload Latest Photos 5.Other Estimate<br>List of Plantation works for reporting the Work Progress<br>List of Plantation works for reporting the Work Progress<br>List of Plantation works for reporting the Work Progress<br>List of Plantation works for reporting the Work Progress<br>List of Plantation works for reporting the Work Progress<br>List of Plantation works for reporting the Work Progress<br>List of Plantation works for reporting the Work Progress<br>List of Plantation works for reporting the Work Progress<br>Key State: Machinger Photos 5.Other Estimate<br>Shows work wise site for progress<br>List of Plantation works for reporting the Work Progress<br>Key State: Machinger Photos 5.Other Estimate<br>Shows Work Wise site for progress<br>Key State: Machinger Photos 5.Other Statest Photos 5.Other Statest Photos 5.Other Statest Progress<br>Key State: Machinger Photos Photos Phot | ▼ (like- fresh or Gap)          |
| Estimate Description :<br>Estimate Vert 2008<br>Plantation Site : New School Building, Near Court, Gwalion<br>DTE : Fields marked with (*) are Mandatory.<br>Select Species : * Select · • Plantation Type Done: * Select · •<br>Plantation Done in Month : * Select · •<br>Plantation Done in Month : * Select · •<br>Plantation Done in Month : * Select · •<br>Plantation Done in Month : * Select · •<br>Plantation Done in Year : * Select · •<br>Plantation Done in Year : * Select · •<br>Save Cancel<br>In this module the detail of plants planted on the CA land has been reported.<br>Register Plantation 2.Register Progress 2.Inspection 4.Upload Latest Photos 5.Other Estimate<br>I. List of works for which the progress has not been reported even once<br>I. List of Work Progress (Physical and Financial)<br>Shows work wise site for progress<br>List of Plantation works for reporting the Work Progress<br>List of Plantation works for reporting the Work Progress<br>List of Plantation works for reporting the Work Progress<br>List of Plantation works for reporting the Work Progress<br>List of Plantation works for reporting the Work Progress<br>List of Plantation works for reporting the Work Progress<br>List of Plantation works for reporting the Work Progress<br>List of Plantation works for reporting the Work Progress<br>List of Plantation works for reporting the Work Progress<br>Plateater Vergi · Select All · •<br>Estimate Vergi · Select All · •                                                                                                    | ➡ (like- fresh or Gap)          |
| Estimate Year: 2008 Species Count: 1 Plantation Site : New School Building, Near Court, Gwallor  UPE : Fields marked with (1) are Mandatory: Select Species : * Select -  Plantation Type Done: * Select - Plantation Done in Month : * Select - Plantation Done in Month : * Select - Plantation Done in Month : * Select - Plantation Done in Month : * Select - Plantation Done in Month : * Select - Plantation Done in Month : * Select - Plantation Done in Month : * Select - Plantation Done in Year : * Select - Plantation Done in Year : * Select - Plantation Works for reporting the Work Progress Register Plantation Works for reporting the Work Progress List of Plantation works for reporting the Work Progress List of Plantation works for reporting the Work Progress List of Plantation works for reporting the Work Progress List of Plantation works for reporting the Work Progress List of Plantation works for reporting the Work Progress List of Plantation works for reporting the Work Progress List of Plantation works for reporting the Work Progress List of Plantation works for reporting the Work Progress List of Plantation works for reporting the Work Progress List of Plantation works for reporting the Work Progress List of Plantation works for reporting the Work Progress List of Plantation works for reporting the Work Progress List of Plantation works for reporting the Work Progress List of Plantatis Planted                                            | ▼ (like- fresh or Gap)          |
| DOTE : Fields marked with (*) are Mandatory         Select Species :*       Select •         Number of Plants Planted :*       Plantation Type Done:*         Plantation Done in Month :*       Select •         Save       Cancel    In this module the detail of plants planted on the CA land has been reported. In this module the detail of plants planted on the CA land has been reported. teps://www.sec.inter.com/process/plantation works for reporting the Work Progress Register Plantation 2.Register Progress 3.Inspection 4.Upload Latest Photos 5.Other Estimate          1. List of works for which the progress has not been reported even once       Shows work wise site for progress    List of Plantation works for reporting the Work Progress          List of Plantation works for reporting the Work Progress       Circle : Select All •                                                                                                    | ▼ (like- fresh or Gap)          |
| IDTE : Fields marked with (*) are Mandatory.  Select Species : * Select •  Number of Plants Planted :  Plantation Done in Month :* Select •  Plantation Done in Month :* Select •  Plantation Done in Year :* Select •  Plantation Done in Year :* Select *  Plantation Done in Year :* Select *  Plantation Done in Year :* Select *  Plantation Done i                                           | ▼ (like- fresh or Gap)          |
| Number of Plants Planted :*   Plantation Done in Month :*   Save   Cancel   In this module the detail of plants planted on the CA land has been reported. In this module the detail of plants planted on the CA land has been reported. Register Plantation 2.Register Progress 3.Inspection 4.Upload Latest Photos 5.Other Estimate 1. List of works for which the progress has not been reported even once 2. Register Work Progress (Physical and Financial) Shows work wise site for progress List of Plantation works for reporting the Works for reporting the Work Progress Elst of Plantation works for reporting the Work Progress Elst of Plantation works for reporting the Work Progress                                                                                                    |                                 |
| Plantation Done in Month : Select .  Plantation Done in Year : Select .  Plantation Done in Year :  Plantation Done in Year :  Plantation                                            |                                 |
| Save       Cancel         In this module the detail of plants planted on the CA land has been reported.         tep 2:- List of Plantation works for reporting the Work Progress         Register Plantation 2.Register Progress 3.Inspection 4.Upload Latest Photos 5.0ther Estimate         1. List of works for which the progress has not been reported even once         2. Register Work Progress (Physical and Financial)         Shows work wise site for progress         List of Plantation works for reporting the Work Progress         Help         State : Madhya Pradesh         Estimate Year:                                                                                                    |                                 |
| In this module the detail of plants planted on the CA land has been reported.                                                                                                    |                                 |
| Help  State : Madhya Pradesh  Circle : - Select All -  Division : - Select All -  Estimate Year:Select                                                                                                    |                                 |
| Division : - Select All Range : - Select All Estimate Year:Select                                                                                                    |                                 |
|                                                                                                    |                                 |
| View Registered Plantation Works as per above Criteria                                                                                                    |                                 |
| S.No. Division Range Work Name Work Duration Plantation Site Plantation Site Type Work Area Year Estimate Description                                                                                                    | ption Scheme Count Head Species |
| 1 Damoh(T) Singrampur Vijay Sagar Compensatory 10 Vijay sagar CA Work site 2.000 2011 Training Test Es                                                                                                    | timate CA 7                     |
| 2 Gwalior(T) Behat Sirsod 7 New School Building, Near CA Work site 1.000 2008                                                                                                    | CA 1 🔐                          |
|                                                                                                    |                                 |
| Click the folder to add<br>details of the plantation do<br>Land                                                                                                    | he progress<br>ne on the CA     |

|                                                                                                    | Add/Edit Work Progress Reports                                         |                   |
|----------------------------------------------------------------------------------------------------|------------------------------------------------------------------------|-------------------|
| Help                                                                                                   |                                                                        |                   |
| State : Madhya Pradesh<br>Division : Damoh(T)<br>Work Name : Viiay Same Compensatory Afforestation     | Circle : Sagar(T)<br>Range : Singrampur<br>Work Duration: 10           |                   |
| Estimate Description : Training Test Estimate<br>Estimate Year : 2011<br>Plantation Site : Vijay sagar | Estimate Ref No.: TEST1<br>Species Count : 7                           |                   |
| Plantation Area : 2.000                                                                                | Total plants to be planted : 3200                                      |                   |
| Select Financial Year : 2010-11 🔹                                                                      | Select Quarter : I-Quarter 👻                                           | Register Progress |
| Current Stage of Plantation : * - Select Stage - •                                                     | Total Area Covered as on now (in Ha.):*                                |                   |
| Average height of plants (in feet) :"                                                                  | Minumum Height of the shortest Plant (in feet) :*                      |                   |
| Naximum Height of the tallest Plant (in feet)                                                          | Total plants planted as on now :*                                      |                   |
| Total no of plants survived :*                                                                         | Survival percentage :* 0                                               |                   |
| Total expenditure during quarter(Rs):* Total Cummulative expenditure in current                        |                                                                        |                   |
| fin. year<br>(in Rs and as on reporting date):*                                                        | Total Cummulative expenditure in all year<br>(in Rs. and as on date):* |                   |
| In this module details of the plants plan                                                              | ted and their survival has to be reported by the                       | range officer.    |
|                                                                                                    |                                                                        |                   |

| Inspectio                                | on 4.Upload L       | atest Photos                     | 5.0ther <mark>Estimates (non-Pla</mark> n   | tation) 6.     |                                         |                      |               |                         |                                    |             |
|------------------------------------------|---------------------|----------------------------------|---------------------------------------------|----------------|-----------------------------------------|----------------------|---------------|-------------------------|------------------------------------|-------------|
| . List of<br>Registe                     | works for whic      | :h the Inspect                   | ion has not been reported (                 | even once      |                                         |                      | Reg<br>the    | ister the<br>Plantati   | e outcome of the insp<br>ion work. | pection of  |
| . Registe                                | a nork inspec       | uvn                              |                                             |                |                                         |                      |               |                         | /                                  |             |
| + Help                                   |                     |                                  |                                             | List of Pla    | antation works for repo                 | orting the V         | Vork Progr    | ess                     |                                    |             |
|                                          |                     | State<br>Division                | : Madhya Pradesh<br>: - Select All - 👻      |                |                                         |                      |               | Circle : •<br>Range : • | Select All -                       | •           |
|                                          |                     | Estimate Year                    | :-Select                                    | Manu           | Pasistanad Displation Works             | ar par about         | Criteria      |                         |                                    |             |
| <b>5</b> N.                              | 01.41               |                                  |                                             | Work           |                                         | Plantation           | Plantation    | Estimate                |                                    | Scheme Cour |
| 1                                        | Damob(T)            | Singramour                       | Vijay Sagar Compensatory                    | Duration<br>10 | Vijav sagar                             | Site Type<br>CA Work | Work Area     | <u>Year</u><br>2011     | Training Test Estimate             | Head Specie |
| 2                                        | Gwalior(T)          | Behat                            | Afforestation                               | 7              | New School Building, Near               | site<br>CA Work      | 1.000         | 2008                    | froming fest country               | CA 1        |
|                                          |                     |                                  |                                             |                | Court, Gwattor                          | site                 |               |                         |                                    |             |
|                                          |                     |                                  |                                             | Click          | the folder to add the                   | e Inspectio          | on details    | ofplant                 | ation done on the CA La            | and project |
|                                          |                     |                                  |                                             |                |                                         |                      |               |                         |                                    |             |
| -                                        |                     |                                  |                                             |                | Add/Edit Details                        | of Inspect           | ion           |                         |                                    |             |
| ▶ Help                                   |                     |                                  |                                             |                |                                         |                      |               |                         |                                    |             |
| State : Madhya Pradesh Circle : Sagar(T) |                     |                                  |                                             |                |                                         |                      |               |                         |                                    |             |
|                                          |                     | Division<br>Work                 | : Damoh(T)<br>: Vijay Sagar Compensatory Af | forestation    | Range : Singrampur<br>Work Duration: 10 |                      |               |                         |                                    |             |
|                                          | Estima              | ate Description                  | : Training Test Estimate                    |                |                                         |                      | Estimat       | e Ref No.:              | TEST1                              |             |
|                                          |                     | Estimate Year<br>Plantation Site | : 2011<br>: Vijay sagar                     |                |                                         |                      | Speci         | ies Count :             | 1                                  |             |
| OTE : Field                              | s marked with (*) a | are Mandatory.                   |                                             |                |                                         |                      |               |                         |                                    |             |
|                                          | In                  | spection date :                  | •                                           |                |                                         |                      | Inspection    | done by :*              |                                    |             |
|                                          |                     | Designation :                    | - Select - 🔻                                |                | Site selection : - Select - 👻           |                      |               |                         |                                    |             |
|                                          | Spe                 | cies selection :                 | - Select - 👻                                |                | Selection of the plant size :* Select - |                      |               |                         |                                    |             |
|                                          | Der                 | isity selection :                | - Select - 🔻                                |                |                                         | Over all st          | atus of the p | lantation :*            | - Select - 🔻                       |             |
|                                          | Inspecting aut      | hority remarks                   |                                             |                |                                         |                      |               |                         |                                    |             |
|                                          |                     |                                  |                                             |                | Save Car                                | icel                 |               |                         |                                    |             |
|                                          |                     |                                  |                                             |                |                                         | -                    |               |                         |                                    |             |
| ו this                                   | module              | the repor                        | ts of the inspecti                          | ons cai        | ried out on has                         | to be re             | gisterec      | 1.                      |                                    |             |
|                                          |                     |                                  |                                             |                |                                         |                      |               |                         |                                    |             |
|                                          |                     |                                  |                                             |                |                                         |                      |               |                         |                                    |             |
|                                          |                     |                                  |                                             |                |                                         |                      |               |                         |                                    |             |
|                                          |                     |                                  |                                             |                |                                         |                      |               |                         |                                    |             |
|                                          |                     |                                  |                                             |                |                                         |                      |               |                         |                                    |             |
|                                          |                     |                                  |                                             |                |                                         |                      |               |                         |                                    |             |
|                                          |                     |                                  |                                             |                |                                         |                      |               |                         |                                    |             |
|                                          |                     |                                  |                                             |                |                                         |                      |               |                         |                                    |             |
| Page   <b>35</b>                         |                     |                                  |                                             |                |                                         |                      |               |                         |                                    |             |

## 7.0 UPLOADING PHOTOGRAPHS OF WORKSITES

Using this module, you can upload the photographs of the plantation site. This photograph will be viewed by the authorities and public. Divisions/ranges will upload the scanned copy of the printed photographs. They can also upload the photographs taken using the mobile phones/digital cameras. Please note that the file size should not be more than 100 KB. The system will allow the uploading of photos in JPF format. If case the file size is large, it can be compresses/resized using any image processing tool.

It may be noted that two photographs (one close view and one far view) for each of the stage is to be uploaded.

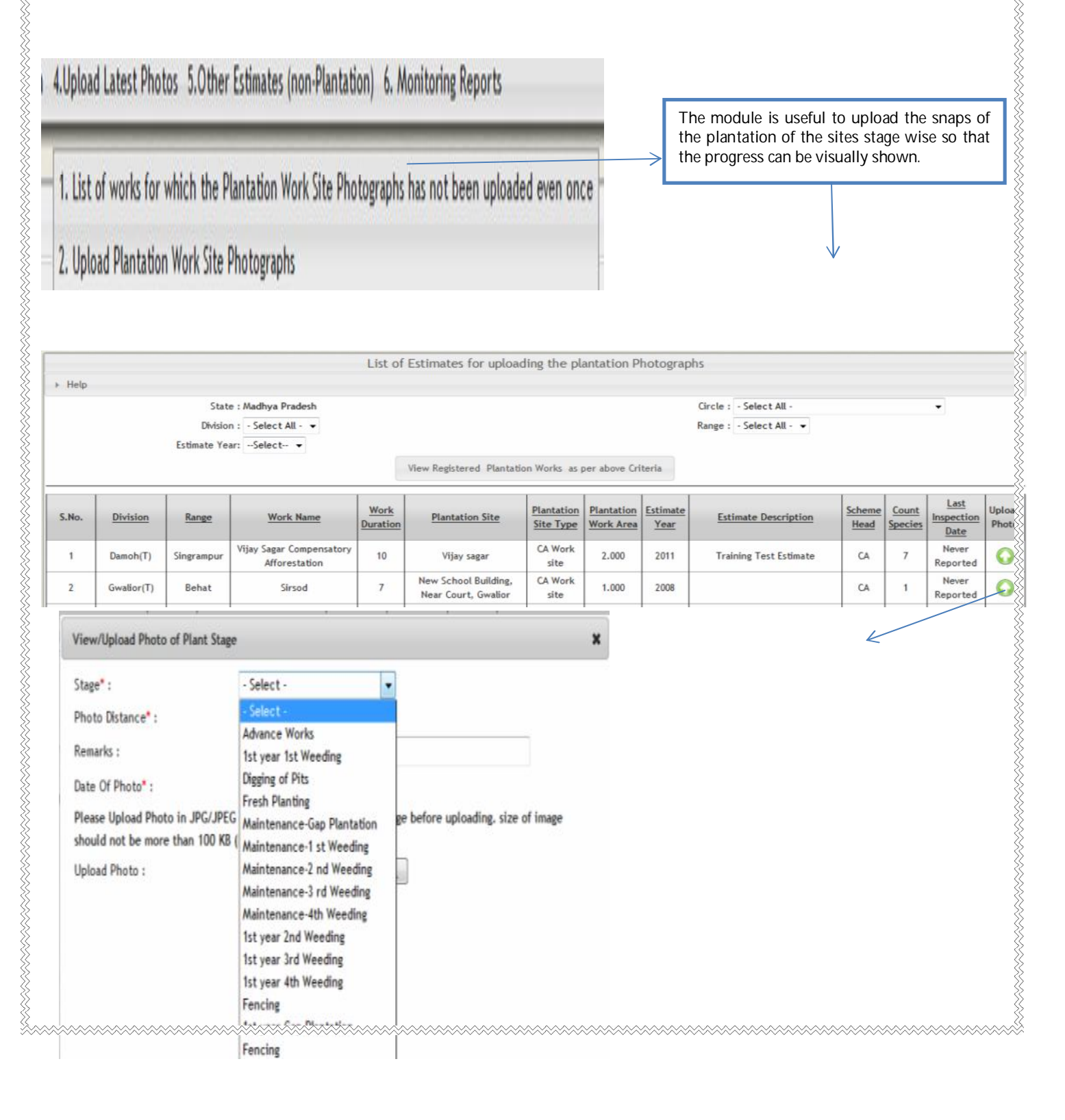

| View/Upload Photo of Pla                            | int Stage                                                                     | ×                     |
|-----------------------------------------------------|-------------------------------------------------------------------------------|-----------------------|
| Stage* :                                            | Advance Works -                                                               |                       |
| Photo Distance* :                                   | - Select - 💌                                                                  |                       |
| Remarks :                                           | - Select -                                                                    |                       |
| Date Of Photo* :                                    | Far                                                                           |                       |
| Please Upload Photo in J<br>should not be more than | PG/JPEG format. Please check size of image before upl<br>100 KB (Kilo Bytes). | oading. size of image |
| Upload Photo :                                      | Browse                                                                        |                       |

Functionality helps in upload photos of the different stages of the plantation and work carried out on the land.

# List of the species

|         | e species that has already been registered in the list of species to be added to sign @ pick | n the syste        | erri. In case any species is missing, please se | na a mail |
|---------|----------------------------------------------------------------------------------------------|--------------------|-------------------------------------------------|-----------|
|         |                                                                                              | <u>л.III</u><br>Б1 | Rotula Cylindrostachys                          |           |
| ו<br>ר  | Adles Alba                                                                                   | 01<br>E0           | Betula Cylindrostacnys                          |           |
| 2       | Acacia Arabica                                                                               | 52                 | Dijasai                                         |           |
| J<br>1  | Acacia Auriculformis                                                                         | 54                 | Bischofia Javanica                              |           |
| 4<br>5  |                                                                                              | 55                 | Bischolia Javanica                              |           |
| 5       |                                                                                              | 56                 | Boija                                           |           |
| 7       |                                                                                              | 57                 | Bojja<br>Bombay Coiba                           |           |
| , v     |                                                                                              | 50                 | Bombax Ceiba                                    |           |
| 0       | Acadia Nilolica                                                                              | 50                 | Borrugo                                         |           |
| 7<br>10 | Acar Camballi                                                                                | 57<br>60           | Boracia Elabilitar                              |           |
| 10      | Actras Zanota                                                                                | 61                 | Boswollia Sarrata                               |           |
| 12      | Adatoda Vasica                                                                               | 62                 | Brassaja Actinonhylla                           |           |
| 12      | Adapa Cardifolia                                                                             | 63                 | Brownea Grandicens                              |           |
| 13      | Adenanthera Pavonina                                                                         | 64                 | Butea Monosperma                                |           |
| 15      |                                                                                              | 65                 | C Glanduliferum Meissn                          |           |
| 16      | Acque Sisalana                                                                               | 66                 | C. Siamia                                       |           |
| 10      |                                                                                              | 67                 |                                                 |           |
| 18      | Ailanthus Grandis Prain                                                                      | 68                 |                                                 |           |
| 10      |                                                                                              | 69                 | Calotrophis Gigantium                           |           |
| 20      | Alandium Lamarckit                                                                           | 70                 |                                                 |           |
| 20      | Alberia Lebhac (Dirshanam)                                                                   | 70                 | Cassia Fistula                                  |           |
| 21      | Albezzia Amara                                                                               | 72                 | Cassia Siamea                                   |           |
| 23      | Albezzia Labbeck                                                                             | 73                 | Castanonsis Tribuloides                         |           |
| 24      | Albzzia Son                                                                                  | 74                 | Casuarina                                       |           |
| 25      | Alnus Nenalensis                                                                             | 75                 | Casurina Equisitifolia                          |           |
| 26      | Aloe Barbadeusis                                                                             | 76                 | Cedrela Eebrifuga Blume                         |           |
| 27      | Alstonia Scholaris                                                                           | 77                 | Ceiba Pentandra                                 |           |
| 28      | Amlaki                                                                                       | 78                 | Chinduga                                        |           |
| 29      | Anacardium Occidentale                                                                       | 79                 | Chista                                          |           |
| 30      | Andrographis Paniculata                                                                      | 80                 | Chukrasia Tabularis                             |           |
| 31      | Angelhardtia Spp.                                                                            | 81                 | Cinnamomum Zevlanicum                           |           |
| 32      | Annona Reticulata                                                                            | 82                 | Couroupita Guianensis                           |           |
| 33      | Anona Squamosa                                                                               | 83                 | Crvptomeria Japonica                            |           |
| 34      | Anthocephalus Cadamba                                                                        | 84                 | Cvcas Circinalis                                |           |
| 35      | Ariun                                                                                        | 85                 | Dalbergia Latifolia                             |           |
| 36      | Artocarpus Heterophyllus                                                                     | 86                 | Dalburgia Sisoo                                 |           |
| 37      | Artocarpus Hirsuta                                                                           | 87                 | Delonix Regia                                   |           |
| 38      | Azadirachta Indica                                                                           | 88                 | Dendrocalamus Strictus                          |           |
| 39      | Babul                                                                                        | 89                 | Diasporus Melanoxylon                           |           |
| 40      | Bahera                                                                                       | 90                 | Duabanga Grandiflora                            |           |
| 41      | Bamboo                                                                                       | 91                 | Duabanga Sonneratioides                         |           |
| 42      | Bamboo Plantation                                                                            | 92                 | Ecocarpus Spp.                                  |           |
| 43      | Bambusa Arundaneceae                                                                         | 93                 | Edakula Pala                                    |           |
| 44      | Bambusa Bamboo                                                                               | 94                 | Emblica Officianalis                            |           |
| 45      | Bambusa Vulgaris                                                                             | 95                 | Emblica Officinalis                             |           |
| 46      | Bandi Chinduga                                                                               | 96                 | Emblica Sps                                     |           |
| 47      | Bankeri                                                                                      | 97                 | Erumaddi Teak                                   |           |
| 48      | Battagenupu                                                                                  | 98                 | Erythrina Indica                                |           |
| 49      | Bauhinia Parviflora                                                                          | 99                 | Eucalyptus                                      |           |
| 50      | Beilschmiedia Gammieana King                                                                 | 100                | Eucalyptus (Clones)                             |           |
|         |                                                                                              |                    |                                                 |           |
| 1       |                                                                                              | 1                  |                                                 |           |

| 101 | Eucalyptus (Seed Orgin)  | 151 | Lagistromia Lanceolata      |
|-----|--------------------------|-----|-----------------------------|
| 102 | Eucalyptus Sps           | 152 | Leucosceptrum Canum Sm.     |
| 103 | Evodia Fraxinifolia      | 153 | M. Montana A.D.C            |
| 104 | Faleodo                  | 154 | M.Champaca                  |
| 105 | Feronia Elephantum       | 155 | M.Montana Blume             |
| 106 | Ficus Bengalensis        | 156 | Maddi                       |
| 107 | Ficus Infectoria         | 157 | Madhuka Indica              |
| 108 | Ficus Lacor              | 158 | Magnolia Grandifolia        |
| 109 | Ficus Mysorensis         | 159 | Mammea Longifolia           |
| 110 | Ficus Racemosa           | 160 | Mangifera Indica            |
| 111 | Ficus Religiosa          | 161 | Marri                       |
| 112 | Ficus Tomentosa          | 162 | Melia Azadirachta           |
| 113 | Fraxinus Paxiana Ling    | 163 | Melotus Philippensis        |
| 114 | Gannara                  | 164 | Mesua Ferra                 |
| 115 | Garcinia Combogia        | 165 | Michelia Champaka           |
| 116 | Garcinia Indica          | 166 | Michelia Excelsa            |
| 117 | Gatcha                   | 167 | Michelia Lanuginosa         |
| 118 | Gatha                    | 168 | Millingtonia Hortensis      |
| 119 | Gliricidia Maculata      | 169 | Mimusops Elengi             |
| 120 | Gloriosa Superba         | 170 | Misc Species                |
| 120 | Gmelin Arborea           | 170 | Mise: Opecies<br>Mokka Vena |
| 121 | Gmelina Arborea          | 171 | Moreva Koendii              |
| 122 | Gmelina Aroborea         | 172 | Moringa Olifera             |
| 123 | Grovija Robusta          | 173 | Morus Loovigata             |
| 124 | Grewia Tiliaofolia       | 174 | Muntingia Calabura          |
| 125 |                          | 175 | Muriatian Eragranda         |
| 120 | Gualacum Officiariale    | 170 | Nollo Moddi                 |
| 127 | Gummadi Taak             | 1// | Nalla Maudi<br>Nalla Dupiki |
| 120 |                          | 1/0 | Nalla Pulliki               |
| 129 |                          | 1/9 | Narayepi                    |
| 130 | Halaki                   | 100 |                             |
| 131 | Holoptolia Integritolia  | 101 | Neeroddi                    |
| 132 | ippa                     | 182 | Neerudal                    |
| 133 | Ixora Parvifiora         | 183 | Nemali Naara                |
| 134 | Jacaranda Mimosifolia    | 184 | Neredu                      |
| 135 | Jatropa Curcas           | 185 |                             |
| 130 |                          | 186 | Nyctantnes Arbor-Tristis    |
| 137 | Jeelugu                  | 187 | P. Cerasoides D.Don         |
| 138 | Juglan Regia             | 188 | P. Nepalensis (Ser) Stendel |
| 139 | Juglans Regia Linn       | 189 | Pakia Biglandulosa          |
| 140 | Juniperus Communis       | 190 | Patcha Turai                |
| 141 | Juvvi                    | 191 | Pedamanu                    |
| 142 | Kala Jamun               | 192 | Peddegi                     |
| 143 | Kanuga(Bio-Diesel)       | 193 | Peltoform Pterocarpum       |
| 144 | Karai                    | 194 | Phoebe Attenuata Nees.      |
| 145 | Karanj                   | 195 | Phunsey Bantey              |
| 146 | Kiggelia Pinnata         | 196 | Pine                        |
| 147 | Kovela                   | 197 | Pinus Griffithi Michell     |
| 148 | Kukka Neredu             | 198 | Plahua                      |
| 149 | Kunkudu                  | 199 | Plumeria Alba               |
| 150 | Lagerstroemia Parviflora | 200 | Plumeria Sps                |